# Instalacja insert gt i subiekt sprint

JAK ZAINSTALOWAĆ WERSJĘ DEMO INSERTA GT I SUBIEKT SPRINT

Infinity building;kabolek

## Spis treści

| Spis treści                                       | 2    |
|---------------------------------------------------|------|
| Pobieranie wersji demo insert gt i subiekt sprint | 2    |
| nstalowanie produktu                              | 5    |
| Stworzenie podmiotu                               | 8    |
| Konfiguracja podmiotu                             | 9    |
| Dodawanie pierwszego produktu                     | . 15 |
| nstalacja subiekt sprint 2                        | . 18 |
| Konfiguracja bazy danych do subiekt sprint 2      | . 23 |
| Konfiguracja subiekt sprint 2                     | . 26 |
| Pierwsza synchronizacja                           | . 36 |
| Jruchomienie sprzedaży                            | . 37 |

Uwaga przed rozpoczęciem poradnika informuję że nie postępowanie zgodnie z poradnikiem może wywołać błędy podczas korzystania z programu i będzie wymagana reinstalacja

Pobieranie wersji demo insert gt i subiekt sprint Wejdź na stronę <u>https://pobierz.insert.com.pl/</u>.

| InsERT programy dia fem                                                                                                    | Peina oferta                                                                                                    |
|----------------------------------------------------------------------------------------------------|----------------------------------------------------------------------------------------------------|
| <b>Pobieranie wersji</b>                                                                                                    | demo                                                                                                    |
| InsERT nexo                                                                                                    | InsERT GT<br>Sublekt GT sprzedaż i magazyn<br>Rachmistrz GT księga przychodów i rozchodów                                             |
| Rewizor nexo pelna księgowość<br>Gratyfikant nexo kadry i place<br>Gestor nexo relacje z kilentami<br>Bluro nexo biura rachunkowe<br>Posierzz | Revizor GT peha księgowość<br>Gratyfikant GT kadry i place<br>Gestor GT relacje z klientami<br>Biuro GT biura rachunkowe<br>Posiitirz |
| Copyright & 2024 InstRT S.A. UNIT4                                                                                                    |                                                                                                    |

Wybierz "pobierz" tam gdzie jest zakładka insert gt.

| <br>INSERT programy dia firm                          |                                            | Peina oferta                                                                                                    |  |
|-------------------------------------------------------|--------------------------------------------|----------------------------------------------------------------------------------------------------|--|
| Pobierz wersie próbn                                  | a                                          | Informacja o zakadach i celach przetowarzania danych okobowych                                                                                                    |  |
| Wpisz swoje dane:<br>Nazwa frmy<br>Imię i nazwisko: * |                                            | Control recepting capty     Control recepting capty        |  |
| Adres = mail *<br>Telefon *<br>Cel pobrania: *        |                                            | sing wild variation (wenturing the reason).<br>Physical (e) areas diseased above, for sensional a significant<br>damping anyon, generative proteins and anyon, brancastan<br>damyon, brancastan wakes proteins and anyon, brancastan<br>damyon, brancastan anyon, brancastan damyon, marantasi akang<br>diseased anyon ango ango ango ango ango ango ango<br>damping ango ango ango ango ango ango ango an                                                                                                    |  |
| Wybierz linię produktów:<br>InsERT nexo InsERT GT     | Prosimy wybrać 💌                           | is notice syndra's setting capital setting services and the syndra's setting services and setting setting of the setting setting setti |  |
| Wybierz program:                                      | r GT Rachmistrz GT Gratyfikant GT Bluro GT | Bynatian again na wateropanie przez METEZ A Antonych urzystaw<br>anechowskie w stawie zakradkie w stawie zakradkie przez manaka<br>przezmieski, stawienie zakradkie inneje informacji kalkopie<br>przezmieski, stawienie zakradkie inneje informacji kalkopie<br>privnicij kowale i kalko zakradkie inneje informacji kalkopie<br>privnicij kowale i kalkopie<br>privnicij kowale i kalkopie<br>privnicij kowale i kalkopie<br>privnicij kowale i kalkopie<br>witabila (owim ingle kowalici kalkopie) kalkopie<br>witabila (owim ingle kowalici kalkopie) kalkopie<br>witabila (owim ingle kowalici kalkopie)                                                                                                    |  |
| Subjekt Sprint 2 Sello                                | (a programu)                               | POBIERZ<br>Pola omaczone gwiasółą (* ) ją totowiątkowe do wysemiania                                                                                                    |  |

Wypełnij swoje dane.

| InsERT programy dia firm                          |                                             | Peina oferta                                                                                                    |  |
|---------------------------------------------------|---------------------------------------------|----------------------------------------------------------------------------------------------------|--|
|                                                   |                                             |                                                                                                    |  |
| Pobierz wersję próbi                              | ną                                          | Informacja o zasadach i celach przetwarzania danych osobowych                                                                                                    |  |
| Wpisz swoje dane:                                 |                                             | Accency Virusing between is keryptania ( versi) prilong     program ( MET S.A.     Second ( Methodson, Regional and methodson)     Protection ( Methodson, Regional and Methodson)     Protection ( Methodson)                                                                                                    |  |
| Nazwa firmy                                       | test                                        | Administratoriem danych osobowych podanych w formulazu jest<br>IvsETT 5.4. z śledzbą we Włodawicu, ul jezmanowaja 2, 54-519                                                                                                    |  |
| lmię i nazwisko: *                                | test                                        | Wrodew, zwana dalej Administratorem.<br>Dane osobowe przetwarzane będą w celu umożliwienia zamówienia i                                                                                                    |  |
| Adres e-mail *                                    | test@test.pl                                | korzystania z werzy demonstracyjnych programów Administratora<br>oraz w celu realizacji ewentualnych roszczeń                                                                                                    |  |
| Telefon *                                         | 00000000                                    | rrgbnuggleg anvec company on previous previous and an anyon company of the previous and anyon generative company of the previous and anyon, representation and anyon, remeteries and anyon investees a stange die organic and anteriorative previous charge. Chargo the previous Chargo the company of the chargo the company of the charge the company of the charge the company of the charge the company of the charge the charge the company of the charge the charge the company of the charge the charge the char |  |
| Cel pobrania: *                                   | pobranie do celów edukacyjnych 🔹            | W progradku udderken didhorushiya baj di meterioding novych dare<br>ekstense kaj provincistanse take kan de demananse innya (2007)<br>prosladska i udaj provincistanse take kan de demananse innya (2007)<br>na mata udaj kaj kaj provincistanse indigenerativase indigenerativase<br>Wogostelma gal di na bajate manta selpova na lagenolać (poti distansi<br>prosedi di na profesione).                                                                                                    |  |
| Wybierz linię produktów:<br>InsERT nexo InsERT GT |                                             | Petra sinali fesuruti informazylang dostapina jant Luisi;<br>japati dina Perofek tu fu di memosana ju sa kaligan se sakinghi.<br>zimanahagan kalikonghi di sinagan kalikatika jangang di sekata harata<br>samanahagan kalikonghi di sinagan kalikatika jangang di sekata harata<br>japananganaka di karatapi di sinagan kalikatika jangan kalikatika peruhanga l<br>garananganaka di senarata;<br>japananganaka di senarata;                                                                                                    |  |
| Wybierz program:<br>Sublekt GT Gestor GT Rewizo   | or GT Rachmistrz GT Gratyfikant GT Bluro GT | meterion-inducipation and an expension on a participation and alterial     meterion-inducipation and an expension of a participation and alterial     meterial and an expension of a second and a second and a second and a second and a second and a second and and a second and and a second and and a second and a second and a se   |  |
| Pozostałe programy:                               |                                             | vezyztkie formy komunikacji.                                                                                                    |  |
| Subiekt Sprint 2 Sello<br>Otarsza wei             | nja programul                               | POBIERZ                                                                                                    |  |
|                                                   |                                             | Pole oznaczone gwiazdzą ( * ) są obowiązkowe do wypełnienie                                                                                                    |  |

Wybierz "pobieranie do celów edukacyjnych" ponieważ my pobieramy inserta gt i subiekta sprint 2 w celach edukacyjnych może że masz inny cel pobrania to wybierz inny cel .

| INSERT programy dia firm                                   |                                              | Peina oferta                                                                                                    |  |
|------------------------------------------------------------|----------------------------------------------|----------------------------------------------------------------------------------------------------|--|
|                                                            |                                              |                                                                                                    |  |
| Pobierz wersję prół                                        | oną                                          | Informacja o zasadach i celach prostrearzania danych okobanych<br>Zaznacz wszystkie zgody<br>et al.                                                                                                    |  |
| Wpisz swoje dane:                                          |                                              | AddBodge fallska in Bolavenska konzystenia z versi prosing     AddBodge fallska in Bolavenska konzystenia                                                                                                    |  |
| Nazwa firmy                                                | test                                         | Adminiatratorem danych osobowych podanych w formularzu jest<br>InsERT S.A. z sledzbła we Wrodawiu, ul. jerzmanowska 2, 54-519                                                                                                    |  |
| lmię i nazwisko: *                                         | test                                         | vircoswi, zwana swej koministratorem.<br>Dene osobowe przetwarzane będą w celu umożliwienia zamówienia i                                                                                                    |  |
| Adres e-mail *                                             | test@test.pl                                 | Accupitana a werzi demontracionto programow Administratoria<br>oraz w celu realizacji ewentualnych roszczań.                                                                                                    |  |
| Telefon *                                                  | 00000000                                     | rzgladające przezie zastrzego za kato za kato za kato za kato za kato za kato za kato za kato za kato za kato<br>kato za kato za kato za kato za kato za kato za kato za kato za kato za kato za kato za kato za kato za kato za<br>organo na katorzego (Presenta za katorze katorze za katorze katorze katorze katorze).                                                                                                    |  |
| Cel pobrania: *                                            |                                              | W progradiu udziałania dostrowośnych zgód maniatógowych dana<br>osobowa bydą postawanania ksiała wola ud orozonach innych<br>produktów ksiad głosy udycie wynanego kanak konnakcia (3) gody<br>w móstaw wyczała w kadajmi czasa poposa odpineje teore polity<br>Womłania wyczała w kadajmi czasa poposa odpineje teore polity<br>w orodna wyczała w kadajmi czasa poposa odpineje teore polity<br>w orodna wyczała w kadajmi czasa poposa odpineje teore polity<br>w orodna wyczała w kadajmi czasa poposa odpineje teore polity<br>w orodna wyczała w kadajmi czasa poposa odpineje teore polity<br>w orodna wyczała w kadajmi czasa poposa odpineje teore polity<br>w orodna wyczała w kadajmi czasa poposa odpineje teore polity<br>w orodna wyczała w kadajmi czasa poposa odpineje teore polity<br>w orodna wyczała w kadajmi czasa poposa odpineje teore polity<br>w orodna wyczała w kadajmi czasa poposa odpineje teore polity<br>w orodna wyczała w kadajmi czasa poposa odpineje teore polity<br>w orodna wyczała w kadajmi czasa poposa odpineje teore polity<br>w orodna wyczasa w kadajmi czasa poposa polity<br>w orodna wyczasa w kadajmi czasa poposa polity<br>w orodna wyczasa w kadajmi czasa poposa polity<br>w orodna wyczasa w kadajmi czasa poposa polity<br>w orodna wyczasa polity<br>w orodna wyczasa w kadajmi czasa poposa polity<br>w orodna wyczasa w kadajmi czasa poposa polity<br>w orodna wyczasa w kadajmi czasa poposa polity<br>w orodna wyczasa w kadajmi czasa poposa polity<br>w orodna wyczasa w kadajmi czasa poposa polity<br>w orodna wyczasa w kadajmi czasa poposa polity<br>w orodna wyczasa polity<br>w orodna wyczasa polity<br>w orodna wyczasa polity<br>w orodna wyczasa polity<br>w orodna wyczasa polity<br>w orodna wyczasa polity<br>w orodna wyczasa polity<br>w orodna wyczasa polity<br>w orodna w kadajmi czasa polity<br>w orodna wyczasa polity<br>w orodna wyczasa polity<br>w orodna wyczasa polity<br>w orodna polity<br>w orodna polity<br>w orodna polity<br>w orodna polity<br>w orodna polity<br>w orodna polity<br>w orodna polity<br>w orodna polity<br>w orodna polity<br>w orodna polity<br>w orodna polity<br>w orodna polity<br>w orodna polity<br>w orodna |  |
|                                                            | pobranie do celów edukacyjnych 👻             | praed ich vysofaniem.<br>Peina trežć klausuli informacyjnej dozgana jezt turaj.                                                                                                    |  |
| Wybierz linię produktów<br>InsERT nexo                     | 7                                            | jaari kas Antrife ng John Sharon Kanan ya Nakija wa Nakija wa Nakija wa Nakija wa Nakija wa Nakija wa Nakija wa<br>Naki wa Nakija Nakija wa Nakija Nakija Nakija Nakija Nakija Nakija Nakija Nakija Nakija Nakija Nakija Nakija Na<br>Nakija Nakija Nakija Nakija Nakija Nakija Nakija Nakija Nakija Nakija Nakija Nakija Nakija Nakija Nakija Nakija<br>Prestavaje Nakija Nakija Nakija Nakija Nakija Nakija Nakija Nakija Nakija Nakija Nakija Nakija Nakija Nakija Na                                                                                                    |  |
| Wybierz program:<br>Subiekt GT restor GT Rewa              | zor GT Rachmistrz GT Gratyfikant GT Bluro GT | teologisko kazagola eta gerindagolaren la galaria gerindagolaren eta galaria gerindaren eta eta eta eta eta eta eta eta eta eta                                                                                                    |  |
| Pozostałe programy:<br>Subiekt Sprint 2<br>Sello<br>Garran | sanja programa                               | e catalat com rege operate ang i systemp a gio anti giorna<br>PODIERZ<br>Pole spectra guideding ( <sup>6</sup> ) in completione do upgetionel                                                                                                    |  |

Wybierz tak jak na zdjęciu może że chcesz pobrać jeszcze inne programy od insert z serii GT.

I kliknij pobierz!

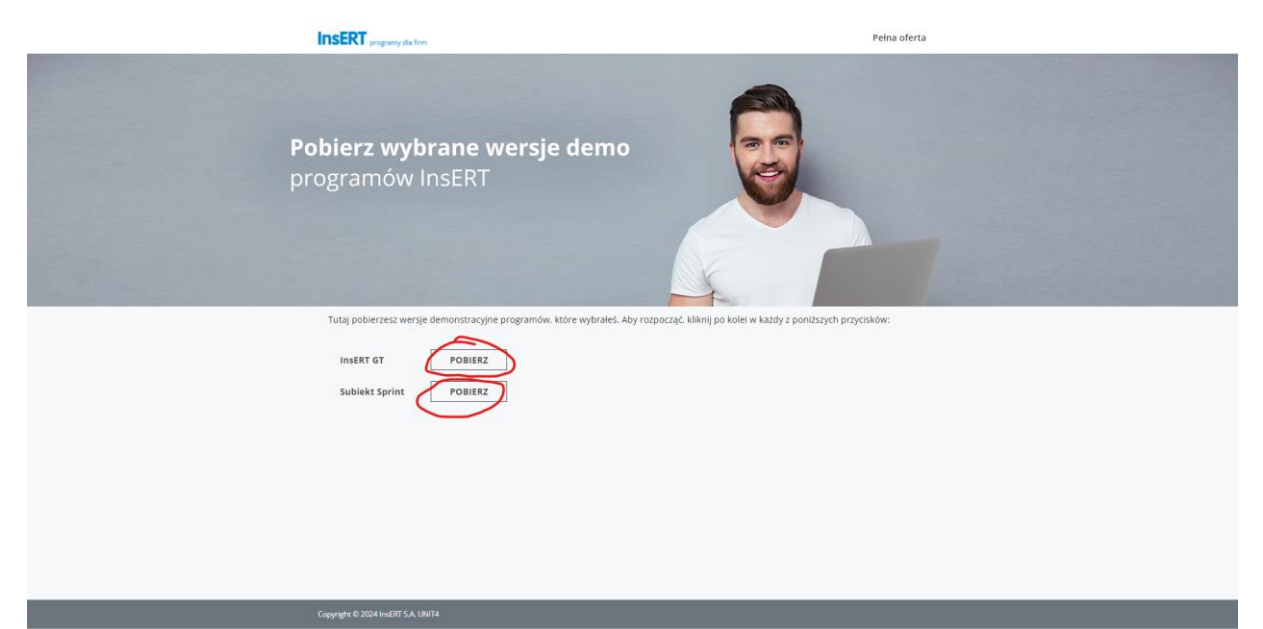

## Pobierz przygotowane pliki.

## Poczekaj aż pliki się zainstalują.

## Instalowanie produktu

| Instalator InsERT GT |                                                                                                    | ×                                         |
|----------------------|----------------------------------------------------------------------------------------------------|-------------------------------------------|
|                      | sze programy dla firm                                                                                                    | wPoisce                                   |
| InsERT GT            | Wybór sposobu instalowania                                                                                                    |                                           |
|                      | Instalacja standardowa<br>Automatyczny wybór pasującej konfiguracji<br>Zainstalujemy:<br>• InsERT GT 1.80 SP1 HF3<br>• Sterowniki firmy InsERT 5.73.17<br>• Microsoft SQL Server 2019 Express | Zaawansowana<br>Ręczny wybór konfiguracji |
|                      | Jaki sposób instalacji wybrać?                                                                                                    |                                           |
|                      |                                                                                                    | Anuluj                                    |

Wybierz "Instalacja standardowa"

Instalator InsERT GT

| Instalator InsERT GT      |                                                                                                    |                                                  |                                                                                                    | ×            |
|---------------------------|----------------------------------------------------------------------------------------------------|--------------------------------------------------|----------------------------------------------------------------------------------------------------|--------------|
| InsERT                    | Najlepsze programy                                                                                                    | / dla firm                                       |                                                                                                    | w Polsce     |
|                           | Wybór                                                                                                    | prograi                                          | mów                                                                                                    |              |
|                           |                                                                                                    |                                                  | Subiekt GT                                                                                                    |              |
| - IBer IR- IS-            |                                                                                                    | Cert                                             | Rachmistrz GT                                                                                                    |              |
| Solvers                   |                                                                                                    |                                                  | Rewizor GT                                                                                                    |              |
|                           |                                                                                                    |                                                  | Gestor GT                                                                                                    |              |
|                           |                                                                                                    |                                                  | Gratyfikant GT                                                                                                    |              |
|                           |                                                                                                    |                                                  | Sterowniki urządzeń zewnętrznych                                                                                                    |              |
|                           |                                                                                                    |                                                  | < Wstecz Dalej >                                                                                                    | Anuluj       |
| Wybierz dale              | j                                                                                                    |                                                  |                                                                                                    |              |
| Instalator InsERT GT      | ajlepsze programy dla                                                                                                    | firm                                             |                                                                                                    | ×<br>wPolsce |
| InsERT (51                | - Umowa lice                                                                                                    | encyjna                                          |                                                                                                    |              |
|                           |                                                                                                    | k                                                | VARUNKI LICENCJI                                                                                                    | ^            |
|                           |                                                                                                    |                                                  | § 1.                                                                                                    |              |
|                           | 1. Warunkiem k<br>niniejszych Waru                                                                                              | egalnego korzys<br>nków Licencji o               | stania z Programu jest zapoznanie się i zaakceptowar<br>dpłatnej, niepełnej, niewyłącznej, nieprzenoszalnej -                          | ie           |
| - IRe - IRe - ISubilities | udzielonej przez<br>cech, funkcji i fur                                                                                         | nsERT S.A. zwa<br>ikcjonalności Pre              | anego Licencjodawcą, a także szczegółowego opisu<br>ogramu publikowanego przez Licencjodawcę na stro                                   | nie          |
| Sprecht C                 | internetowej Lice<br>funkcionalności p                                                                                          | ncjodawcy, w t<br>odobnych progr                 | ym jego możliwych odmienności od cech, funkcji i<br>ramów wraz z informacia o zasadach dostarczania                                    |              |
| 000                       | aktualizacji Progra                                                                                                    | amu na podstaw<br>ane iest na etap               | vie odrębnej umowy. Zaakceptowanie Warunków<br>pie poprzedzajacym zajnstalowanie i uruchomienie                                        |              |
|                           | Programu.                                                                                                    |                                                  |                                                                                                    |              |
|                           | 2. Niniejsze Wa<br>skierowana jest v                                                                                            | runki Licencji i o<br>wyłącznie do pr            | iferta Licencjodawcy na zawarcie niniejszej umowy<br>zedsiębiorców w rozumieniu kodeksu cywilnego.                                     |              |
|                           | 3. Warunki i za                                                                                                    | sady aktualizacj                                 | i Programu określa odrębna umowa.                                                                                                    |              |
|                           | <ol> <li>Celem wszo</li> <li>Aby zainstalować syste</li> <li>Czy akceptujesz wszys</li> <li>Nie, instalacja zostanie</li> </ol> | m InsERT GT, m<br>tkie warunki Umo<br>przerwana. | v rejestracji Licencjobiorca obowiązany jest do<br>iusisz zaakceptować Umowę licencyjną,<br>owy licencyjnej? Jeśli wybierzesz przycisk | ×            |
|                           |                                                                                                    |                                                  | < <u>W</u> stecz <u>T</u> ak <u>N</u> ie                                                                                               |              |
|                           |                                                                                                    |                                                  |                                                                                                    |              |

Wybierz tak jeśli zgadzasz się na warunki licencji.

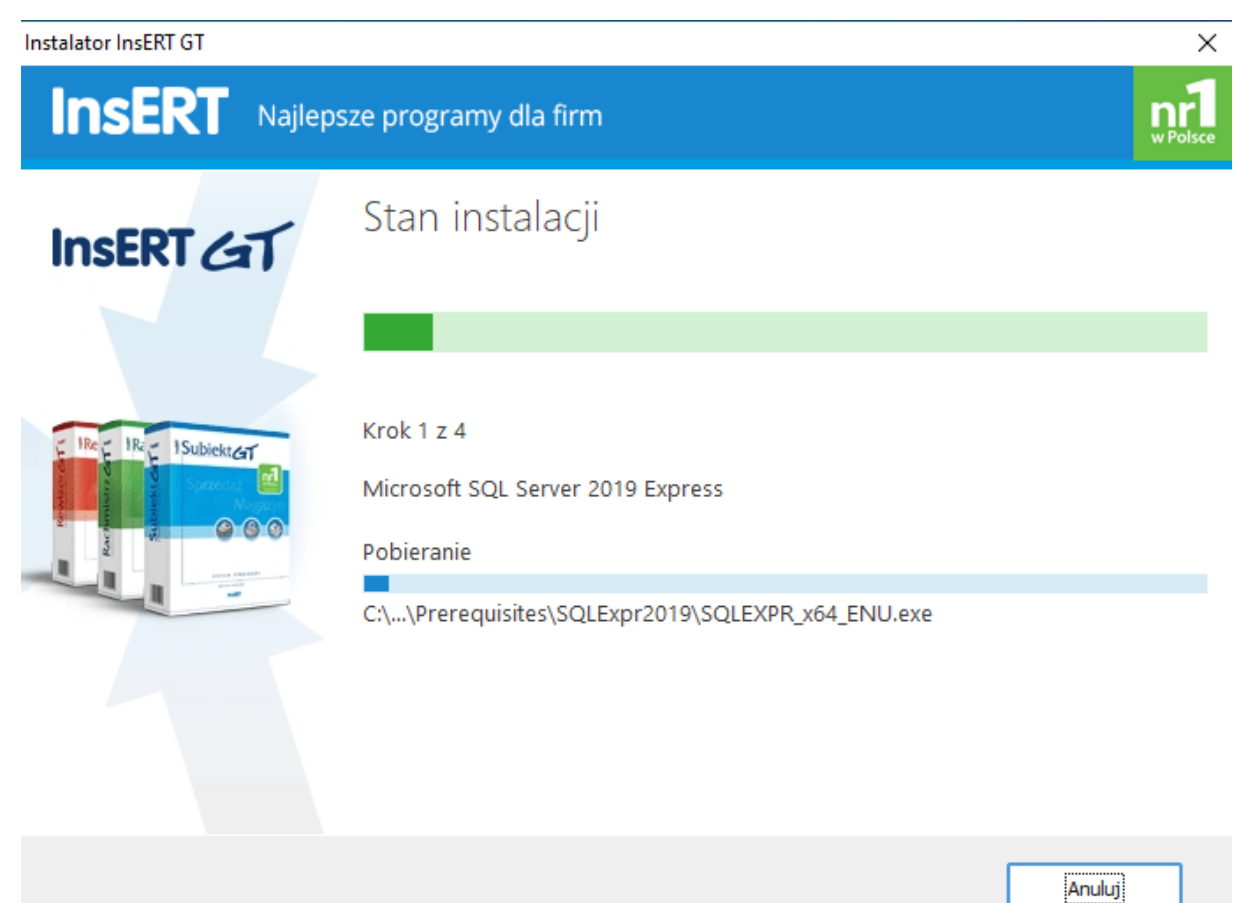

## Poczekaj aż instalacja się skończy.

| Najlepsze programy dla firm                                                                                                    | ×<br>n1<br>w Polsce |
|----------------------------------------------------------------------------------------------------|---------------------|
| Instalator InsERT GT - ostrzeżenie o zabezpieczeniach × Czy chcesz zainstalować to oprogramowanie? Nazwa: Instalator Sterowników firmy InsERT. Wydawca: "INSERT" S.A. Wydawca: "INSERT" S.A. Więcej opcji Pliki pochodzące z Internetu mogą być użyteczne, ale ten typ pliku może być potencjalnie szkodliwy dla komputera. Instaluj wyłącznie oprogramowanie pochodzące od zaufanych wydawców. Jakie jest zagrożenie? C:\Users\micha\AppData\Loca\Temp\{A67B84C3-1E88-4FC1-B firmy InsERT 5.73.17\setup.exe | C20-38A1DD8FC765}   |
|                                                                                                    | Anuluj              |

Kliknij Zainstaluj

Instalator InsERT GT

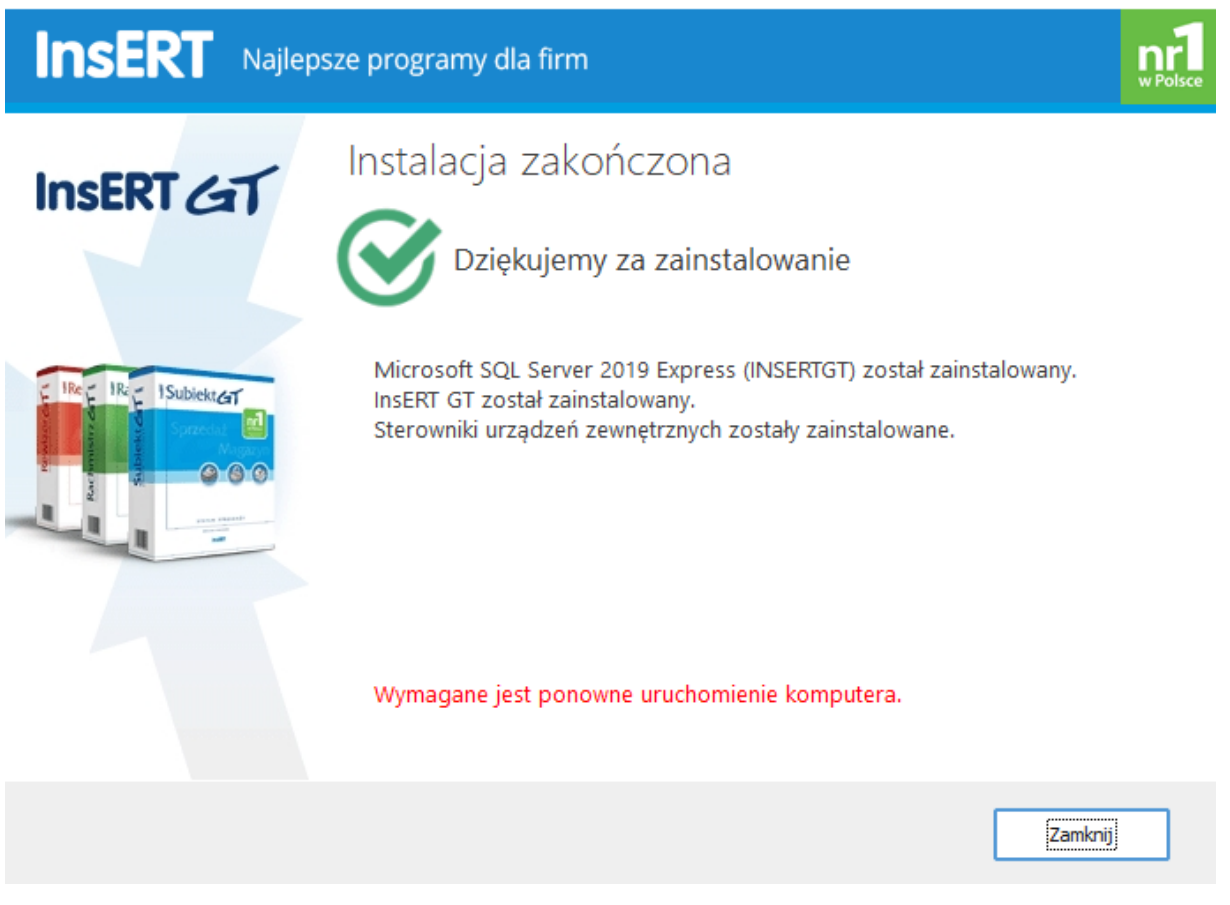

## Kliknij "Zamknij" i uruchom komputer ponownie

## Stworzenie podmiotu

## Otwórz program subiekt gt!

| Subject GT |                                           |  | × |
|------------|-------------------------------------------|--|---|
|            |                                           |  |   |
|            |                                           |  |   |
|            |                                           |  |   |
|            |                                           |  |   |
|            |                                           |  |   |
| IncEl      | T                                         |  |   |
| ITISEN     | Najlepsze programy dla firm               |  |   |
| a          | Wybierz podmiot, z którym chcesz pracować |  |   |
| Subjekt GT | Nazwe / K P 8                             |  |   |
|            |                                           |  |   |
|            |                                           |  |   |
| Suls       | Sovy: test                                |  |   |
| 200        | Server: CENTRE-TORGEDIT//SERVET           |  |   |
|            | 00                                        |  |   |
|            |                                           |  |   |
|            |                                           |  |   |
|            |                                           |  |   |
|            |                                           |  |   |
|            |                                           |  |   |
|            |                                           |  |   |

Wpisz własną nazwę podmiotu i daj "OK"

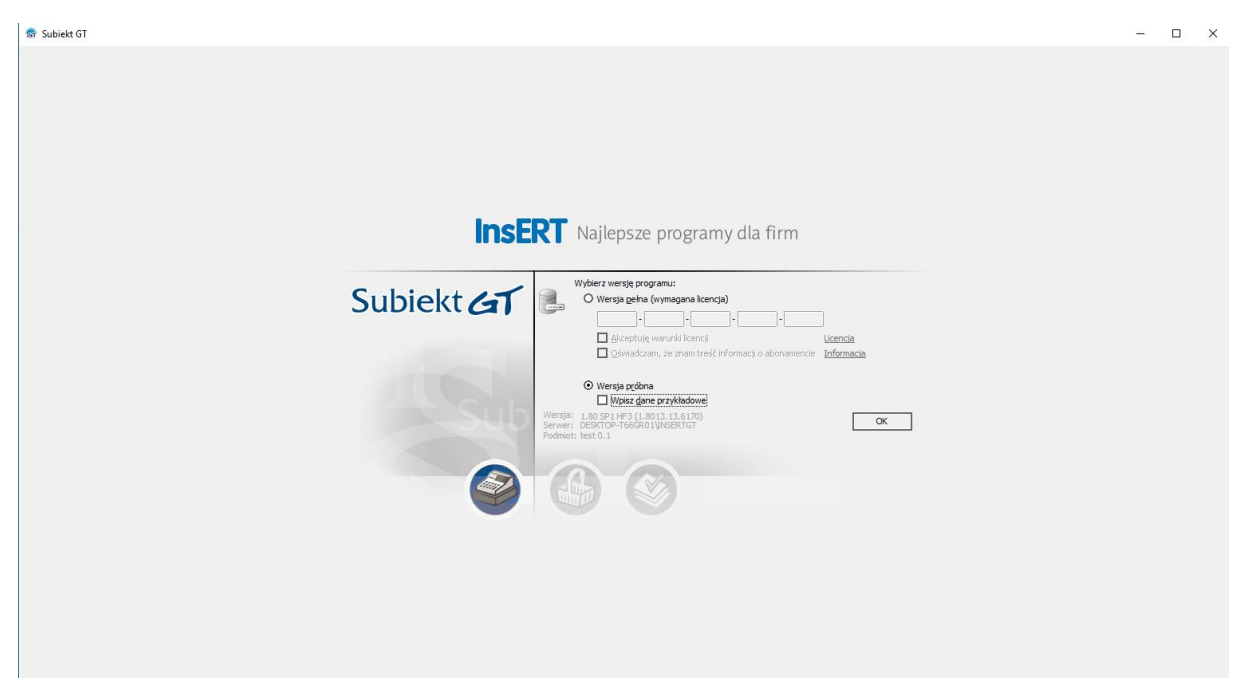

Kliknij wersja próbna i wybierz "Wpisz dane przykładowe"

Poczekaj aż podmiot zostanie stworzony

| Konfiguracia podmiotu                                                                                                    |     |     |
|----------------------------------------------------------------------------------------------------|-----|-----|
| Subjekt GT                                                                                                    | - 1 | o × |
|                                                                                                    |     |     |
| InsERT Najlepsze programy dla firm                                                                                                    |     |     |
| Subjekt CFT       Wyberz udytkownika, z którym drcesz rozpocząć pracę         Użytkownik:       [Konaldi: Jan         Użytkownik:       [Konaldi: Jan         Udeło:       [         Udeło:       [         Mie pamiętam hasła       [ |     |     |
| Werske: 189 991+F3 (18912113.6170)<br>Berwer: (ESTID-766/0.011/1.8517)<br>Podmiot: test                                                                                                    |     |     |
|                                                                                                    |     |     |
|                                                                                                    |     |     |
|                                                                                                    |     |     |

Wybierz "OK"

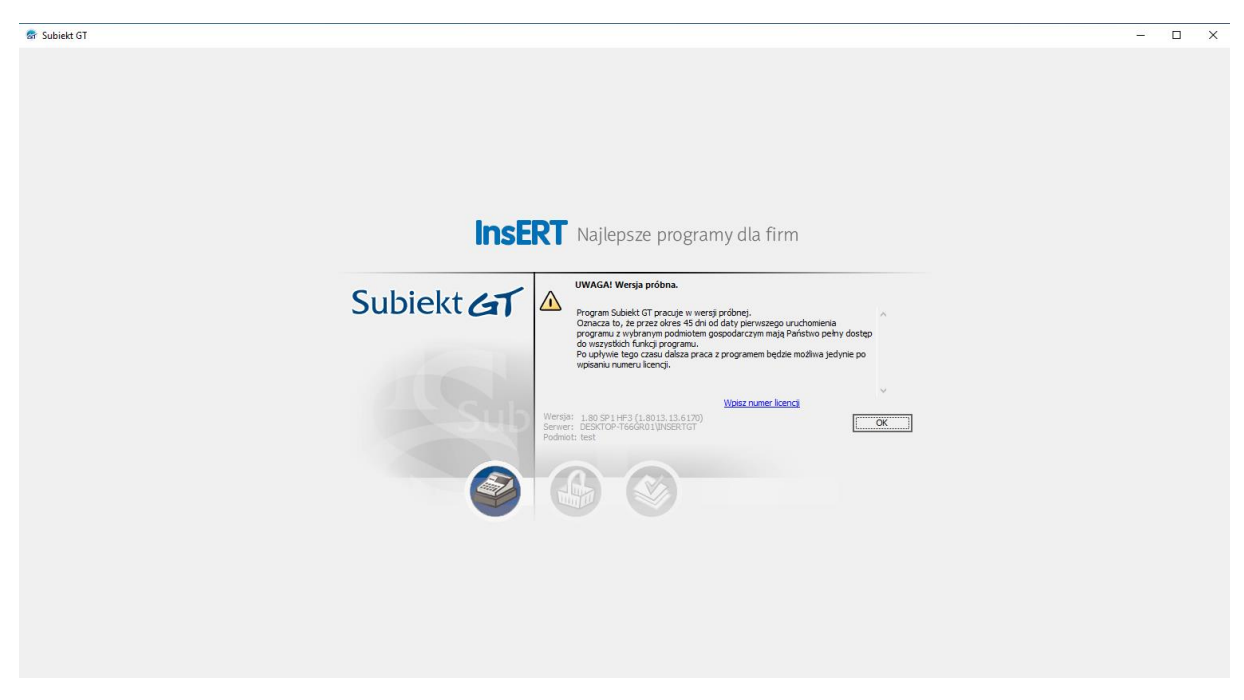

## Wybierz "OK"\*

\*UWAGA Program będzie działać 45 dni od zainstalowania programu potem program po otworzeniu podmiotu zostanie automatycznie wyłączony!

| 🗟 test 0.1 na serwerze DES | KTOP-T66GR01/INSERTIGT - Subjekt GT – 🗆 🗙                                                                                                    |
|----------------------------|----------------------------------------------------------------------------------------------------|
|                            | Subiekt GT                                                                                                    |
|                            | Witamy w programie Subiekt GT!                                                                                                    |
| Witamy!                    | Kreator wdrożeniowy umożliwia wstępne przygotowanie programu do pracy z podmiotem. Zawiera tylko najważniejsze parametry, których zdefiniowanie pozwol zaoszczędzić czas i natychmiast rozpocząć prace.                                                                                                    |
| Podmiot                    | Wykonna kreatora jest jeknorazone i koneczne (przerwane procesu spowoduje zankniege programi.). Parametry drešlane w kolejnych ekranach zostały opsane jesno j precyzyjne. Zaleca sej jednak diozystanie z pomocy (uruchamianej Kamiszem Pomoc), w której znajdują<br>eg szczególnew zajedniemi utyrizeru podpomietát. |
| Numeracja                  | W trakice pracy z programem większość parametrów i ustawień będzie można nadal modyfikować, dostosowując w ten sposób program do indywiduałnych potrzeb. Są one zebrane w dwióch modułach administracynych: Parametry i Słownik.                                                                                       |
| Karty<br>płatnicze         |                                                                                                    |
| Magazyn                    |                                                                                                    |
| Nadawanie symboli          | Zapiraszanyi                                                                                                    |
| Podsumowanie               |                                                                                                    |
|                            |                                                                                                    |
|                            |                                                                                                    |
|                            |                                                                                                    |
|                            |                                                                                                    |
|                            |                                                                                                    |
|                            |                                                                                                    |
|                            |                                                                                                    |
|                            |                                                                                                    |
|                            |                                                                                                    |
|                            |                                                                                                    |
|                            |                                                                                                    |
|                            |                                                                                                    |
|                            | < Wytenci Dati Wytenci Andul Penec                                                                                                    |

Wybierz "Dalej"

| 🗟 test 0.1 na serwerze DES | KTOP-T66GR01\INSERTG     | iT - Subiekt GT          |              |                       |
|----------------------------|--------------------------|--------------------------|--------------|-----------------------|
| Heleville T                |                          |                          |              |                       |
| Start                      | K. Ha                    |                          |              |                       |
| Subject                    | Wpisz dan                | e adresowe po            | dmiotu       |                       |
| Witamy!                    | Nazwa <u>p</u> ełna:     | testowa firma            |              |                       |
| Podmiot                    |                          |                          |              |                       |
| Numeracia                  | NIP:                     | 000-00-000               | REGON:       |                       |
| Karta.                     | <u>U</u> lica:           | testowa                  | Nr_ dom      | : Nr l <u>o</u> kalu: |
| płatnicze                  | Kod pocztowy:            | 00-000 Miejscowość:      | Warszawa     |                       |
| Magazyn                    | Gmina/powiat:            | 146501 1 - Warszawa, pow | Warszawa (gr | ina miejska)          |
| Nadawanie symboli          | Po <u>c</u> zta:         |                          | Skrytka      | pocztowa:             |
| Podsumowanie               | Województwo:             | mazowieckie              | ▼ Państwo    | Polska                |
|                            | Strona WWW:              |                          |              |                       |
|                            | Adres <u>e</u> -mail:    |                          | _            |                       |
|                            | Sympol w komunikacji:    |                          | (dla prog    | ramı (Diatnik)        |
|                            | ha <u>r</u> na sa ocona. |                          | (on prog     | anariaany             |
|                            |                          |                          |              |                       |
|                            |                          |                          |              |                       |
|                            |                          |                          |              |                       |
|                            |                          |                          |              |                       |
|                            |                          |                          |              |                       |
|                            |                          |                          |              |                       |
|                            |                          |                          |              |                       |
|                            |                          |                          |              |                       |
|                            |                          |                          |              |                       |
|                            |                          |                          |              |                       |
|                            |                          |                          |              |                       |
|                            | < Wstecz Dalej           | > Wykonaj .              | ynuluj       | Pomoc                 |
|                            |                          |                          |              |                       |

Wypełnij dane gdzie jest nip a nie masz firmy a chcesz potestować program daj "000-00-00-000" a gdy posiadasz firmę wybierz nip swojej firmy (NIE wybieraj nipu losowych firm!) resztę danych wypełnij jak uważasz.

## Wybierz "dalej"

| 🗟 test 0.1 na serwerze DES | KTOP-T66GR01\INSERT                                                                                                    | GT - Subiekt GT    |                              | - 🗆 X      |  |  |  |  |  |  |
|----------------------------|----------------------------------------------------------------------------------------------------|--------------------|------------------------------|------------|--|--|--|--|--|--|
|                            | HIT                                                                                                    |                    |                              | Subiekt GT |  |  |  |  |  |  |
| Subject                    | Uzupełnij t                                                                                                    | elefony i rachunki |                              |            |  |  |  |  |  |  |
| Podmiot                    | Motilwość upisania numerów telefonów i falsów oraz rachucku barkowego podnotu.<br>Szczególne wany pest rachunck barkowy, ny dkórego nadwie będzie enidencjonowanie<br>operacji barkowych oraz tworzene kont kartotekowych w planie kont. |                    |                              |            |  |  |  |  |  |  |
| Numeracja                  | Telefony, faksy:<br>Dodai R/<br>Popraw                                                                                                    | Typ Nazwa          | Numer P                      |            |  |  |  |  |  |  |
| płatnicze<br>Magazyn       | Usuń                                                                                                    |                    |                              |            |  |  |  |  |  |  |
| Nadawanie symboli          | Podstawowy rachunel                                                                                                    | Odśwież listę [F5] | (ostatnie odświeżenie 02:12) | 1          |  |  |  |  |  |  |
| Podsumowanie               | <u>N</u> azwa:                                                                                                    | Rachunek domyślny  |                              |            |  |  |  |  |  |  |
|                            | Numer:<br>Bank:                                                                                                    | numer rachunku     | ☑ IBAN                       |            |  |  |  |  |  |  |
|                            | <br>Wgluta:<br>Stan począłkowy:                                                                                                    | Rex ▼<br>0,00 m    |                              |            |  |  |  |  |  |  |
|                            | < Wstecz Dale                                                                                                    | j > Wykonaj Anuluj | Pomoc                        |            |  |  |  |  |  |  |

Wypełnij dane albo kliknij "dalej"

| 🗟 test 0.1 na serwerze DES | KTOP-T66GR01\INSERTGT - Subiekt GT                                                            |      | – 🗆 ×   |
|----------------------------|-----------------------------------------------------------------------------------------------|------|---------|
|                            |                                                                                               | Sub  | iekt AT |
|                            | K HT                                                                                          | 500  | icitia  |
|                            | Numeracja dokumentów                                                                          |      |         |
| Witamy!                    | Postać numeru                                                                                 |      |         |
| Podmiot                    | Łamany przez cozszerzenie numeru:     Liżyj identyfikatora użytkownika do rozszerzenia numeru |      |         |
| Numeracja                  | Lamany przez gymbol magazynu/kasy                                                             |      |         |
| Karty                      | Lamany przez miesiąc                                                                          |      |         |
| płatnicze                  | ∠ Łamany przez rok                                                                            |      |         |
| Magazyn                    | Przykład: FS 1/2024 KP 1/2024                                                                 |      |         |
| Nadawanie symboli          | CLuki w numeraci                                                                              |      |         |
| Padaum aurania             | Nie wypełniaj                                                                                 |      |         |
| rousunowanic               | O Wypełniaj w obrębie dnia                                                                    |      |         |
|                            | O Wypełniaj bez względu na datę                                                               |      |         |
|                            |                                                                                               |      |         |
|                            |                                                                                               |      |         |
|                            |                                                                                               |      |         |
|                            |                                                                                               |      |         |
|                            |                                                                                               |      |         |
|                            |                                                                                               |      |         |
|                            |                                                                                               |      |         |
|                            |                                                                                               |      |         |
|                            |                                                                                               |      |         |
|                            |                                                                                               |      |         |
|                            |                                                                                               |      |         |
|                            |                                                                                               |      |         |
|                            |                                                                                               |      |         |
|                            |                                                                                               |      |         |
|                            |                                                                                               |      |         |
|                            |                                                                                               |      |         |
|                            | < <u>W</u> stecz <u>D</u> alej > Wykonaj <u>A</u> nuluj F                                     | omoc |         |
|                            |                                                                                               |      |         |

Wybierz jak mają być numerowane dokumenty i wybierz "dalej"

| 🗟 test 0.1 na serwerze DES    | CTOP-T66GR01\INSERTGT - Subiekt GT |   | – 🗆 X      |
|-------------------------------|------------------------------------|---|------------|
|                               |                                    |   | Subiekt GT |
| Subject<br>Witamy!<br>Podmiot | Karty platnicze                    |   |            |
| Numeracja                     | Nazwa centrum rozliczeniowego:     | ] |            |
| Karty<br>płatnicze<br>Magazyn |                                    |   |            |
| Nadawanie symboli             |                                    |   |            |
| Podsumowanie                  |                                    |   |            |
|                               | < Wstecz                           |   |            |

Wypełnij tak jak uważasz i daj dalej (uwaga tu naprawdę musisz wybrać czy posiadasz terminal bo później będzie to miało znaczenie pod subiekt sprint)

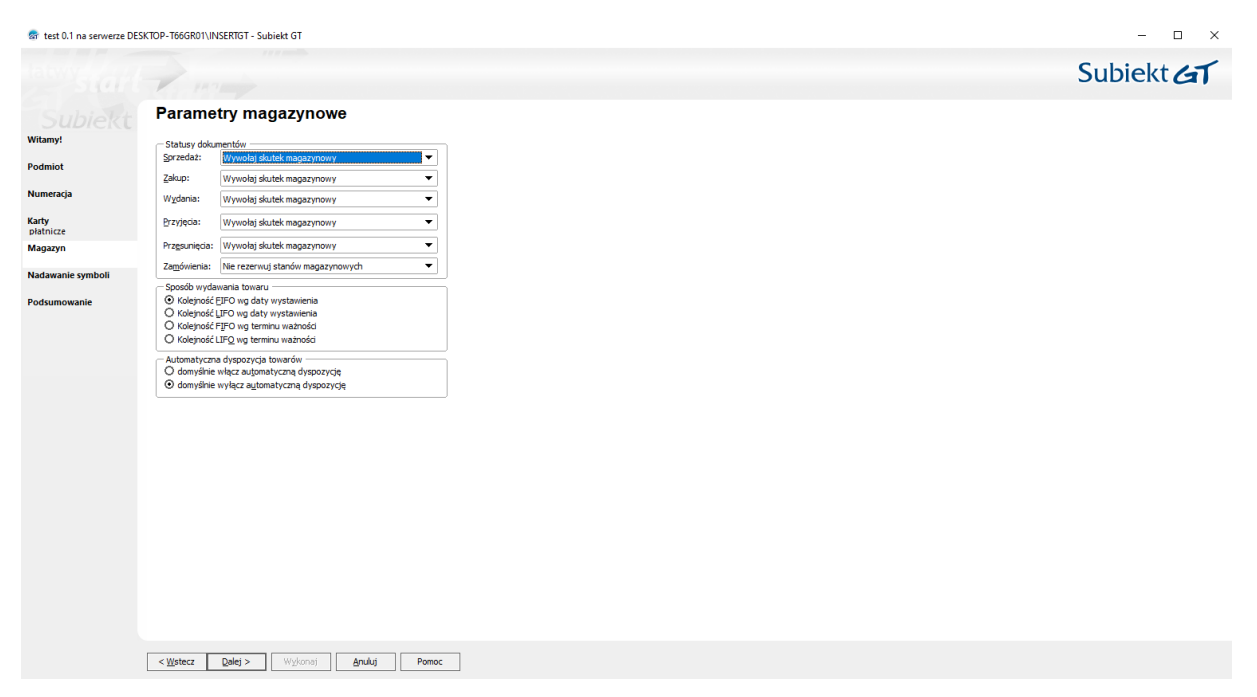

## wybierz tak jak uważasz i kliknij dalej (tu możesz nic nie wybierać)

| 👼 test 0.1 na serwerze DES | KTOP-T66GR01UNSERTGT - Subiekt GT        | – 🗆 X      |
|----------------------------|------------------------------------------|------------|
|                            |                                          | Subiekt GT |
|                            |                                          |            |
|                            | Nadawanie symboli kontrahentom i towarom |            |
| Witamy!                    | Nadawanie symboli kontrahentom           |            |
| Podmiot                    | O Automatyczne Kolejny rumer:            |            |
| Numeracja                  | Liczba znaków: 10 🚭                      |            |
| Karty<br>płatnicze         | Nadawanie symboli towarom                |            |
| Magazyn                    | O Automatyczne Kglejny numer: 1          |            |
| Nadawanie symboli          | Liczba znaków: 10 🚭                      |            |
| Podsumowanie               |                                          |            |
|                            | < Wsterz Qalej > Wsterna Anuluj Pomoc    |            |

## Wybierz pod swoje preferencje ja wybieram ręczne potem daj dalej

| 👼 test 0.1 na serwerze DESI | KTOP-T66GR01\INSERTGT - Subiek | tGT                                                | - 🗆 X                 |
|-----------------------------|--------------------------------|----------------------------------------------------|-----------------------|
|                             | 2 11-1                         |                                                    | Subiekt GT            |
|                             | Mam już wszystl                | kie potrzebne informacje!                          |                       |
| Witamy!                     | Bieżące ustawienia             |                                                    | ^                     |
| Podmiot                     | Dane podmiotu:                 |                                                    |                       |
| Numeracja                   | Nazwa:                         | testowa firma                                      |                       |
| Karty                       | NIP:                           | 000-00-000                                         |                       |
| płatnicze<br>Magazyn        | Adres:                         | testowa                                            |                       |
| Nadawania cymboli           | Miejscowość:                   | 00-000, Warszawa                                   |                       |
| Nauawanie symboli           | Gmina/powiat:                  | 146501 1 - Warszawa, pow. Warszawa (gmina miejska) |                       |
| Podsumowanie                | Poczta:                        |                                                    |                       |
|                             | Skrytka:                       | menuiartia                                         |                       |
|                             | Państwo:                       | Polska                                             |                       |
|                             | Regon:                         |                                                    |                       |
|                             | www:                           |                                                    |                       |
|                             | Email:                         |                                                    |                       |
|                             | Symbol w komunikacji:          |                                                    |                       |
|                             | Nazwa dla Płatnika:            |                                                    |                       |
|                             | Numeracja dokumentów:          |                                                    |                       |
|                             | Format:                        | 1/Rok                                              |                       |
|                             | Luki:                          | nie wypełniaj                                      |                       |
|                             | L                              |                                                    | v                     |
|                             |                                |                                                    |                       |
|                             |                                |                                                    | Wydrukuj podsumowanie |
|                             | < Wstecz Qalej >               | Wyłonaj Pomoc                                      |                       |

## Upewnij się że wszystko jest dobrze ustawione i daj "wykonaj" (możesz wydrukować swoje podsumowanie)

## Po wykonaniu daj zamknij

| or test 0.1 na serwerze DESKTOP-T66GR01\INSERTGT - Subiekt GT                                                                                                    |                                                                                                    |                                                                                                    |                                                                                                    |                                                                                                    | - 🗆 ×                                                               |
|----------------------------------------------------------------------------------------------------|----------------------------------------------------------------------------------------------------|----------------------------------------------------------------------------------------------------|----------------------------------------------------------------------------------------------------|----------------------------------------------------------------------------------------------------|---------------------------------------------------------------------|
| S + S + B Q +                                                                                                    |                                                                                                    |                                                                                                    | 6 ©                                                                                                    | Maje produkty                                                                                                    | Brak Konta 👔 Stan abonamentu<br>InsERT insERT                       |
| Subjekt Magazyn: - MAG - Główny 💌 Brak blokady                                                                                                    |                                                                                                    |                                                                                                    |                                                                                                    | 🚮 🗄 CRM 👻 🔒 Bank                                                                                                    | owość on-line 👻 🏖 Wyślij/Odbierz 👻                                  |
| Newości ×                                                                                                    |                                                                                                    |                                                                                                    |                                                                                                    |                                                                                                    |                                                                     |
| Faktury<br>sprzedaży Nowości wstecz Dalej Kop                                                                                                    | Drukuj Co nowego w Subiekcie GT                                                                                                    |                                                                                                    |                                                                                                    |                                                                                                    |                                                                     |
| Sprzedaż<br>detaliczna                                                                                                    | GT                                                                                                    |                                                                                                    |                                                                                                    | 🗌 Nie pokazuj informacji prz                                                                                               | y następnym rozpoczęciu pracy                                       |
| Faktury zakupu Fundusz Ochrony Rolnictwa                                                                                                    |                                                                                                    |                                                                                                    |                                                                                                    |                                                                                                    | vendero                                                             |
| Na mocy obowiązującej od 1 lipca 2023 r.           Dokumenty kasowe         za kres od dnia 1 stycznia do dnia 31 m.           zbyte podmiotowi skupującemu, który stai                                                                                                    | ustawy o Funduszu Ochrony Rolnictwa podmioty<br>0,125% wartości produktów rolnych nabytych o<br>rrca 2024 r. Ze środków finansowych funduszu be<br>ł się niewypłacalny.                                                               | r prowadzące skup, przechowywanie, obi<br>d producentów rolnych. Pierwsze wpłaty<br>gdą przyznawane i wypłacane rekompens | róbkę lub przetwórstwo produktów roln<br>na fundusz powinny być dokonywane p<br>aty producentom rolnym, którzy nie ot | ych mają obowiązek uiszczania na<br>począwszy od II kwartału 2024 r.<br>rzymali zapłaty za produkty rolne                  | Załóż sklep internetowy, witrynę<br>serwis WWW bezpośrednio z       |
| Rozrachunki wg<br>dokumentów                                                                                                    | wano <i>zestawienie Rozliczenie Funduszu Ochrony</i><br>te rozliczenie faktur VAT zakupu od rolnika ryczał                                                                                                    | Rolnictwa m.in. o możliwość grupowania<br>towego (faktury RR) według dat i wartoś                                         | wyników zapytania według grup, kodó<br>ici spłat tych dokumentów.                                                     | w CN, nazw i symboli towarów                                                                                               | Zobacz ×                                                            |
| Kontrahenci Kontrahenci Kontra | ltiwyboru, dzięki czemu możliwe jest wyliczenie v<br><i>k zakupu</i> .                                                                                                    | vartości wpłaty np. dla całej firmy, a nie                                                                                | tylko dla poszczególnych magazynów. I                                                                                 | Dodano także możliwość                                                                                                    | boczv                                                               |
| E S<br>Pedmist Widek Rodej Nerzędzie Pornog                                                                                                    |                                                                                                    |                                                                                                    |                                                                                                    | – o ×                                                                                                    | e-Archiwizacja                                                      |
|                                                                                                    |                                                                                                    |                                                                                                    | 🔅 🙆 🖤 🏝 - 🔛 🎰                                                                                                    | , 🔔 Konto 🥡 Abonament aktywny                                                                                              | Archiwizuj dane programów szyl                                      |
| Waładmości > Carter - Marken - Berner - Berner - | valikkadz<br>v tokroba<br>W szeu Ochrony Rolnictwa<br>is cost, forma plateici fakur RR system.<br>ski dokumenku dati un<br>bioscina), eeda (docentra), tavar (docentra), tavar<br>docentra), eeda (docentra), tavar (docentra), tavar | <u>tawienia, okres III kwadał 2024, typ dokumentu (dowotr</u><br>powanie (brak oruzowania)                                | (), typ transakcji VAT ( <u>dowsina</u> ), status dokumentu ( <u>do</u>                                               | nkowość on-line v (2000 Wysły Odbierz v<br>wolny), kałegonia<br>Doskaj (2010-P2)<br>Wolnici (2011-P2)<br>Wolnici (2011-P2) | Wigcej x                                                            |
| Podstava naliczenia                                                                                                    | 39 266, 13 zł                                                                                                    |                                                                                                    |                                                                                                    |                                                                                                    | Klub InsERT                                                         |
| Stavka<br>Karota oplety<br>Dolumenty<br>Ratore<br>Po zośragłeniu                                                                                                    | 0,1220%<br>49,09 zł<br>49 zł                                                                                                    |                                                                                                    |                                                                                                    |                                                                                                    | Skorzystaj z oferty setek produk<br>cenach. Najlepsze marki, najwy: |
| Pozrachunki wo<br>dokumenti zakończenia<br>FZ 2024-07-01                                                                                                    | Numer oryginału<br>kontrathenta         NIP         Nazwa towa           FZ 213/2024         Rolnik ryczałt         222-22-         Jeczmień                                                                                          | ru Grupa towaru Kod CN Opis kodu<br>Zboza 1003 90 00 Jeczmień                                                             | CN Bość J.M. Wartoś<br>iz w 5.00 tona 4.5                                                                             | bć         Kwota do wpłaty         Data spłaty            995.00         6.24         ≳                                    | Katalog ofert 🗸                                                     |
|                                                                                                    |                                                                                                    |                                                                                                    |                                                                                                    | 🔋 🔍 🤋 🖂 1 nowa InsWia                                                                                                    | Szef sobota, 24 sierpnia 2024                                       |

Panel jest intuicyjny w tym poradniku utworzymy tylko jeden nowy produkt więcej poradników odnośnie subiekt gt / nexo / sprint 2 wkrótce albo są już dostępne w razie braku poradnika wyszukaj swój problem gdy nie będzie rozwiązania udaj się do najbliższego partnera insert w twoim mieście.

## Dodawanie pierwszego produktu

| Subiekt              | Magazyn: • MAG - Główny • Brak blokady                                                                                                    |                                                                           |
|----------------------|----------------------------------------------------------------------------------------------------|---------------------------------------------------------------------------|
|                      |                                                                                                    | 📓 Bankowość on-line 👻 🏹 🐼 Wyślij/Odbie                                    |
| -                    | Novofci ×                                                                                                    |                                                                           |
| Faktury<br>przedaży  | Nowości 👷 - 💏 - Kaj jak Co nowego w Sublekcie GT                                                                                                    |                                                                           |
| przedaż<br>etaliczna | Nowości w Subiekcie GT                                                                                                    | nacji przy następnym rozpoczęciu pracy                                    |
| j),                  | Fundusz Ochrony Rolnictwa                                                                                                    |                                                                           |
| umenty               | Na mocy obowiązującej od 1 lipca 2023 r. ustawy o Funduszu Ochrony Rolnictwa podmioty prowadzące skup, przechowywanie, obróbkę lub przetwórstwo produktów rolnych mają obowiązek uiszczania na<br>rzecz FOR kwartalnych wplat w wysokaści 0,125% wartości produktów rolnych nabytych od producertów rolnych. Beresze wplaty na fundusz powinny być dokonywane począwszy od II Kwartalu 2024 r.<br>za odreso ddi na 1 stycznia do dmi a 1 marczi 2024 r. Ze śródkow finansowych funduszu bedją przycanawa ie w plackare rekompensaty producertom rolnym, rkórzy ne otzymał zapiały za produkty rolne<br>za odreso ddi na 1 stycznia do dmi a 1 marczi 2024 r. Ze śródkow finansowych funduszu bedją przycanawa ie w plackare rekompensaty producertom rolnym, rkórzy ne otzymał zapiały za produkty rolne<br>za odreso ddi na 1 stycznia do dmi a 1 marczi 2024 r. Ze śródkow finansowych funduszu bedją przycanawa ie w plackare rekompensaty producertom rolnym, rkórzy ne otzymał zapiały za produkty rolne<br>za odreso ddi na 1 stycznia do dmi za 1 marcz 2024 r. Ze śródkow finansowych funduszu bedją przycanawa ie w plackare rekompensaty producertom rolnym, rkórzy ne otzymał zapiały za produkty rolne<br>za odreso ddi na 1 stycznia do dmi za 1 marcz 2024 r. Ze śródkow finansowych funduszu bedją przycanawa ie w plackare rekompensaty producertom rolnym, rkórzy ne otzymał zapiały za produkty rolne<br>za przymał zapis za produkty rolne zapistaci za przycana zapistaci za przycana zapistaci za przycana zapistaci za producertom rolnym, rekompensaty przycana zapistaci za przycana zapistaci za przycana zapistaci za przycana zapistaci zapistaci zapistaci zapistaci za przycana zapistaci zapistaci zapis | a Vendero<br>Załóż sklep internetowy, witryr<br>serwis WWW bezpośrednio z |
| hunki wg<br>mentów   | zoyne poamizow supupątemia, który star się niewytracamy.<br>W związku z tym w Sublekcie GT rozbudowano zestzwienie Rzaliczenie Funduczu Ochrony Rolnictwa m.in. o możliwość grupowania wyników zapytania według grup, kodów CN, nazw i symboli towarów<br>oraz ch jednostie miar. Umośliwiono taże rozliczenie fatur VAT zakupu od rolnika ryczałtowego (faktury RR) według dat i wartości spłat tych dokumentów.                                                                                                    | Zobacz                                                                    |
| rahense no           | W filtze magazynu dodano możliwość mułbiwyboru, dzięki czemu możliwe jest wyliczenie wartości wplaty np. dla całej firmy, a nie tylko dla poszczególnych magazynów. Dodano także możliwość<br>uwzględniania dokumentów typu rachunek zakupu.                                                                                                    |                                                                           |
| a .                  | Podwist Webb Dodal Namelia Person                                                                                                    | e-Archiwizacja                                                            |
| yiusługi 🗳           | 🔞 v 🔕 - 😫 Q v 🕴 🖏 🖏 Konnet Atra                                                                                                    | Archiwizuj dane programów s                                               |
| tomesci >            | Baaren Mainter - Mainter - Mainter - 👔 Otto - 🔒 Beaarenten kon - 🌫 mytig Osterr -                                                                                                    | v                                                                         |
| A land               | Radicente Funducau bonum totalana X                                                                                                    | Wiecej                                                                    |
| SMS                  | Factory Rozziezenie Funduszu Ochrony Rolnictwa<br>Rate Rezize Rezize en berezi w water berezi w water berezi w state and a state and a state             |                                                                           |
| ocze                 | contract contract, and contract, and contract, and contract, and contract, and contract, and contract, and contract, and contract, and contract, and contract contract co                    |                                                                           |
|                      | detactors                                                                                                    | Klub IncEPT                                                               |
|                      | Fabry zakou Prodisen raccene 29 260,131<br>5 Seeka 0,125%                                                                                                    |                                                                           |
|                      | Window         Konka galaty         40,05 al           Doumany         Fig. 3al/sal/galaty         40 al                                                                                                    | skorzystaj z orerty setek prod<br>cenach. Najlepsze marki, najv           |
|                      | heaving .                                                                                                    |                                                                           |
|                      |                                                                                                    |                                                                           |

## Wybierz "towary i usługi"

| <u>.</u> | - 6 | B            | 20                                            | 8 9 8 8                                                        | > @ •                                                                    |                          |                         |                           |       | ۵                | B - Pro pro       | je Brak Konta<br>sdukty militi | Stan abonar<br>nieznany! |
|----------|-----|--------------|-----------------------------------------------|----------------------------------------------------------------|--------------------------------------------------------------------------|--------------------------|-------------------------|---------------------------|-------|------------------|-------------------|--------------------------------|--------------------------|
| (        | Ma  | gazyn: - M   | AG - Główny 🔻                                 | Brak blokady                                                   |                                                                          |                          |                         |                           |       |                  | 📲 CRM 👻 📲         | Bankowość on-line 💌            | Wyślij/Odbi              |
|          |     | Towary       | ×                                             |                                                                |                                                                          |                          |                         |                           |       |                  |                   |                                |                          |
|          | T   | owary        | i usług                                       | ji - Dodaj Pokaž<br>Popraw Druku                               | Zmontuj<br>i Rozmontuj Biblioteka dokumentów                             |                          |                         |                           |       |                  |                   |                                |                          |
|          |     | • Sta<br>Ceo | tus: <u>(dowolny</u><br>ha: <u>(dowolna</u> ) | )▼ Rodzaj: <u>(wszystkie)</u> ▼<br> ▼ Flaga: <u>(dowolna)▼</u> | Stan: (dowolny) ▼ Grupa: (dowolna<br>Oznaczenie: (dowolne) ▼ Model: (dow | ))▼<br>olny)▼ JPK VAT: ( | <u>'dowolne)▼</u> Opłat | a cukrowa: <u>(dowoln</u> | ia) 💌 |                  |                   |                                |                          |
|          |     | S            | Rodzaj                                        | Symbol 🗸                                                       | Nazwa                                                                    | Stan                     | Rezerwacja              | Dostępne                  | J.m.  | Detaliczna netto | Detaliczna brutto | Opis                           |                          |
| u        |     |              |                                               |                                                                |                                                                          |                          |                         |                           | •     |                  |                   |                                |                          |
|          |     |              |                                               |                                                                |                                                                          |                          |                         |                           |       |                  |                   |                                |                          |
|          |     |              |                                               |                                                                |                                                                          |                          |                         |                           |       |                  |                   |                                |                          |
| vg >     |     |              |                                               |                                                                |                                                                          |                          |                         |                           |       |                  |                   |                                |                          |
| > mg     |     |              |                                               |                                                                |                                                                          |                          |                         |                           |       |                  |                   |                                |                          |
| oduk     |     |              |                                               |                                                                |                                                                          |                          |                         |                           |       |                  |                   |                                |                          |
| sta m    |     |              |                                               |                                                                |                                                                          |                          |                         |                           |       |                  |                   |                                |                          |
| >        |     |              |                                               |                                                                |                                                                          |                          |                         |                           |       |                  |                   |                                |                          |
| >        |     |              |                                               |                                                                |                                                                          |                          |                         |                           |       |                  |                   |                                |                          |
|          |     |              |                                               |                                                                |                                                                          |                          |                         |                           |       |                  |                   |                                |                          |
|          |     |              |                                               |                                                                |                                                                          |                          |                         |                           |       |                  |                   |                                |                          |
|          |     |              |                                               |                                                                |                                                                          |                          |                         |                           |       |                  |                   |                                |                          |
|          |     |              |                                               |                                                                |                                                                          |                          |                         |                           |       |                  |                   |                                |                          |
|          |     |              |                                               |                                                                |                                                                          |                          |                         |                           |       |                  |                   |                                |                          |
|          |     |              |                                               |                                                                |                                                                          |                          |                         |                           |       |                  |                   |                                |                          |
|          |     |              |                                               |                                                                |                                                                          |                          |                         |                           |       |                  |                   |                                |                          |

Skupmy się najpierw na funkcjach. Mamy przycisk "dodaj" który umożliwia dodanie produktu do programu. Przycisk "pokaż" pokazuje przedmiot w stanie tylko do odczytu tu nie można zmienić opisu oraz ceny. Przycisk "Popraw" umożliwia nam edycję produktu. "Drukuj" umożliwia nam wydrukowanie informacji o produkcie.

| 🗟 test 0.1 na s              | erwer | rze DESK1 | TOP-T66GR01                               | \INSERTG             | T - Subiekt G               | т                         |                                          |                                |                                                 |      |                 |                            |       |                |                      |                                       | - 0                   | ×            |
|------------------------------|-------|-----------|-------------------------------------------|----------------------|-----------------------------|---------------------------|------------------------------------------|--------------------------------|-------------------------------------------------|------|-----------------|----------------------------|-------|----------------|----------------------|---------------------------------------|-----------------------|--------------|
| Podmiot Wid                  | ok (  | Dodaj 1   | Towar Oper                                | acje Na              | rzędzia Po                  | moc                       |                                          |                                |                                                 |      |                 |                            |       |                |                      |                                       |                       |              |
| B• 8                         | •     | B         | 08                                        | 98                   | 6                           | 1                         | Þ 🍭 🤅                                    | •                              |                                                 |      |                 |                            | Ö     | ۵              | B+ 🖻                 | Moje<br>produkty Brak Konta<br>InsERT | Stan abor<br>nieznany | namentu<br>1 |
| Subiekt                      | (     | Magazy    | n: - MAG - Głó                            | wny 🔻                | Brak blo                    | kady                      |                                          |                                |                                                 |      |                 |                            |       |                | 📲 CRM 👻              | 🛔 Bankowość on-line 👻                 | <b>≵</b> > Wyślij/O   | dbierz 👻     |
| Faktury<br>sprzedaży         |       | Tow       | <sup>vary</sup> ×                         | sługi <del>-</del>   | Dodai                       | w Pokaz<br>Druku          | <u>ž Zmontuj</u><br>u <u>i Rozmontui</u> | Bibliote                       | eka dokumentów                                  |      |                 |                            |       |                |                      |                                       |                       |              |
| Sprzedaż<br>detaliczna       |       | •••       | Status: <u>(dor</u><br>Cecha: <u>(dor</u> | wolny) 💌<br>wolna) 💌 | Rodzaj:<br>Flaga: <u>(c</u> | (wszystkie)<br>lowolna) 💌 | ✓ Stan: (dow<br>Oznaczenie: )            | <u>iolny)▼</u> G<br>[dowolne)▼ | irupa: <u>(dowolna)</u><br>Model: <u>(dowol</u> |      | (dowolne)  Opła | ta cukrowa: <u>(dowolr</u> | na) 💌 |                |                      |                                       |                       | /0           |
| j.                           |       |           | S Rodza                                   | aj                   | Symbol                      | 7.                        |                                          | Nazwa                          |                                                 | Stan | Rezerwacja      | Dostępne                   | J.m.  | Detaliczna net | to Detaliczna brutto | Opis                                  |                       | FW           |
| Faktury zakupu               |       | ·         |                                           |                      |                             |                           |                                          |                                |                                                 |      |                 |                            |       |                |                      |                                       |                       |              |
|                              |       |           |                                           |                      |                             |                           |                                          |                                |                                                 |      |                 |                            |       |                |                      |                                       |                       |              |
| bokumenty<br>kasowe          |       |           |                                           |                      |                             |                           |                                          |                                |                                                 |      |                 |                            |       |                |                      |                                       |                       |              |
| S)                           | >     |           |                                           |                      |                             |                           |                                          |                                |                                                 |      |                 |                            |       |                |                      |                                       |                       |              |
| Rozrachunki wg<br>dokumentów | >     |           |                                           |                      |                             |                           |                                          |                                |                                                 |      |                 |                            |       |                |                      |                                       |                       |              |
| 2                            | MO    |           |                                           |                      |                             |                           |                                          |                                |                                                 |      |                 |                            |       |                |                      |                                       |                       |              |
| Kontrahenci                  | npoq  |           |                                           |                      |                             |                           |                                          |                                |                                                 |      |                 |                            |       |                |                      |                                       |                       |              |
|                              | sta n |           |                                           |                      |                             |                           |                                          |                                |                                                 |      |                 |                            |       |                |                      |                                       |                       |              |
| Towary Tusrugi               |       |           |                                           |                      |                             |                           |                                          |                                |                                                 |      |                 |                            |       |                |                      |                                       |                       |              |
| Wiadomości                   | 2     |           |                                           |                      |                             |                           |                                          |                                |                                                 |      |                 |                            |       |                |                      |                                       |                       |              |
| odebrane                     | 11    |           |                                           |                      |                             |                           |                                          |                                |                                                 |      |                 |                            |       |                |                      |                                       |                       | ••••••       |
| SMS                          |       |           |                                           |                      |                             |                           |                                          |                                |                                                 |      |                 |                            |       |                |                      |                                       |                       |              |
| Wiadomości<br>robocze        |       |           |                                           |                      |                             |                           |                                          |                                |                                                 |      |                 |                            |       |                |                      |                                       |                       |              |
|                              |       |           |                                           |                      |                             |                           |                                          |                                |                                                 |      |                 |                            |       |                |                      |                                       |                       |              |
|                              |       |           |                                           |                      |                             |                           |                                          |                                |                                                 |      |                 |                            |       |                |                      |                                       |                       |              |
|                              |       |           |                                           |                      |                             |                           |                                          |                                |                                                 |      |                 |                            |       |                |                      |                                       |                       |              |
|                              |       |           |                                           |                      |                             |                           |                                          |                                |                                                 |      |                 |                            |       |                |                      |                                       |                       |              |
|                              |       |           |                                           |                      |                             |                           |                                          |                                |                                                 |      |                 |                            |       |                |                      |                                       |                       |              |
|                              |       |           |                                           |                      |                             |                           |                                          |                                |                                                 |      |                 |                            |       |                |                      |                                       |                       |              |
|                              | -V    |           |                                           |                      |                             |                           |                                          |                                |                                                 |      |                 |                            |       |                | 9 9 9 9              |                                       | delute of store 1 of  | 1024         |

## Kliknij dodaj.

| 🗟 Towar         |                |             |         |      |        |        | ×             |  |  |
|-----------------|----------------|-------------|---------|------|--------|--------|---------------|--|--|
| Opłat           | y              | V           | Vłasne  |      | Akcyza |        |               |  |  |
| Podstawowe      | Urządzenia     | Miary       | Paramet | ry   | Grupy  | Opis   | Inne          |  |  |
| Symbol:         | 1              |             | Rodzaj: | Towa | ar     | -      |               |  |  |
| Nazwa:          |                |             |         |      |        |        | -910          |  |  |
| Opis:           |                |             |         |      |        |        |               |  |  |
|                 |                |             |         |      |        |        |               |  |  |
| PKWiU:          |                |             |         |      |        |        | •             |  |  |
| Kod towaru CN:  |                |             |         |      |        |        | •             |  |  |
| Stawka VAT:     | Podstawowy po  | datek VAT 2 | 23%     | •    | SWW:   |        |               |  |  |
| Ozn. JPK VAT:   | (brak)         |             |         |      |        |        | •             |  |  |
| Podstawowa je   | dnostka miary: | szt         |         | •    |        |        |               |  |  |
| Nazw            | va ceny        | Net         | to      |      | Brutto | Waluta |               |  |  |
| Detaliczn       | а              |             | 0,00    |      |        | 0,00   | PLN           |  |  |
| Hurtowa         |                |             | 0,00    |      |        | 0,00   | PLN           |  |  |
| Specjalna       | 3              |             | 0,00    |      |        | 0,00   | PLN           |  |  |
|                 |                |             |         |      |        |        |               |  |  |
|                 |                |             |         |      |        |        |               |  |  |
|                 |                |             |         |      |        |        |               |  |  |
|                 |                |             |         |      |        |        |               |  |  |
|                 |                |             |         |      |        |        |               |  |  |
|                 |                |             |         |      |        |        |               |  |  |
| <u> </u>        |                |             |         |      |        |        |               |  |  |
|                 |                |             |         |      |        | K      | alkulacja cen |  |  |
| 🗌 Dodaj działar | nie            |             | ОК      |      | Anulu  | j      | Pomoc         |  |  |

Tu ustawiamy symbol produktu można tu wpisać skróconą nazwę produktu. Rodzaj umożliwia nam wybranie rodzaju produktu mamy na przykład: towar, usługa, opakowanie, komplet, opłata. Nazwa tu

wpisujemy nazwę towaru. Opis tu można wpisać opis nie jest to wymagane ale można napisać niżej można wybrać PKWU, kod towaru CN, stawkę VAT, SWW oraz oznaczenie JPK VAT. Widzisz teraz szarą tabelkę z cenami można to ustawić po kliknięciu "kalkulacja cen"

| 🗟 Towar 🛛 🕹     |                 |          |         |           |    |        |          |      |        |      |
|-----------------|-----------------|----------|---------|-----------|----|--------|----------|------|--------|------|
| Opłat           | y               |          | Własn   | e         |    |        |          | Akcy | za     |      |
| Podstawowe      | Urządzenia      | Miary    | Pa      | Parametry |    | Grupy  | 1        | Opis | ]      | inne |
| 🗟 Kalkulacja    | cen             |          |         |           |    |        | _        |      |        | ×    |
| Zakupy Impor    | t               |          |         |           |    |        |          |      |        |      |
|                 | Nazwa           |          |         |           | W  | /artoś | ć        |      |        |      |
| Cena z          | ostatniej dost  | awy      |         |           |    |        |          |      | 0,00   |      |
| Średnia         | ważona cena     | z istni  |         |           |    |        |          |      | 0,00   |      |
| Średnia         | arytmetyczna    | a cena   |         |           |    |        |          |      | 0,00   |      |
| Cena z i        | najstarszej, is | tniejąc  |         |           |    |        |          |      | 0,00   |      |
| Cena z i        | najmłodszej, i  | stnieją  | 0,00    |           |    |        |          |      |        |      |
| Minimal         | na cena z istr  | niejącyc |         |           |    |        |          |      | 0,00   | V    |
|                 |                 | Cena     | kartote | ekowa:    |    |        |          | 0,0  | 00 PLN |      |
| Nazwa           | ceny Net        | tto Bi   | rutto   |           | Zy | sk     | k Narzut |      | Marża  |      |
| ▶ Detalicz      | na O            | ,00      | 0,00    | PLN       | C  | ),00   | 10,00    | ) %  | 0,00   | %    |
| Hurtowa         | 0               | ,00      | 0,00    | PLN       | 0  | ),00   | 5,00     | ) %  | 0,00   | %    |
| Specjalr        | 1a 0            | ,00      | 0,00    | PLN       | C  | ),00   | 3,00     | ) %  | 0,00   | %    |
|                 |                 |          |         |           |    |        |          |      |        |      |
| OK Anuluj Pomoc |                 |          |         |           |    |        |          |      |        |      |
| L               | Kalkulacja cen  |          |         |           |    |        |          |      |        |      |
| 🗌 Dodaj działan | ie              |          |         | ОК        |    | Ar     | nuluj    |      | Pom    | oc   |

W kalkulacji cen można wpisać swoje ceny netto i brutto (po wpisaniu ceny netto automatycznie zostanie dodany VAT do ceny brutto) mamy też zakładkę "Import" w której można dostosować ceny z różnych walut na PLN.

Po zrobieniu produktu kliknij "OK"

Teraz zamykamy program bo będziemy instalować subiekt sprint 2

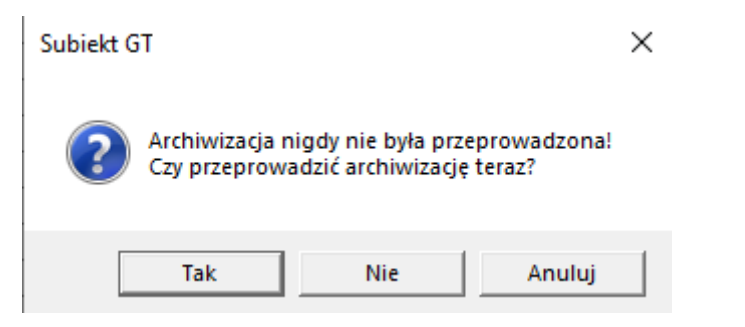

Podczas zamykania subiekta gt będziemy mieli informację o archiwizacji klikamy "Tak"

| Archiwizac                                                | Archiwizacja X  |                                 |       |  |  |  |  |  |  |  |  |
|-----------------------------------------------------------|-----------------|---------------------------------|-------|--|--|--|--|--|--|--|--|
| Lokalizacja                                               | Kompresja       | Zabezpieczenia                  |       |  |  |  |  |  |  |  |  |
| Lokalizacja                                               | : ar            | rchiwizuj do pliku              | •     |  |  |  |  |  |  |  |  |
| Folder ard                                                | hiwum: C        | C: \Users \micha \Documents 🔹 🖿 |       |  |  |  |  |  |  |  |  |
| Folder rob                                                | oczy: C         | C:\ProgramData\InsERT\Temp 🔹 🗀  |       |  |  |  |  |  |  |  |  |
| Nazwa arc<br>twor<br>twor<br>twor<br>twor<br>twor<br>twor | Nazwa archiwum: |                                 |       |  |  |  |  |  |  |  |  |
| O poda                                                    | ana przez uż    | ytkownika: podmiot              | unia  |  |  |  |  |  |  |  |  |
| Nadpisuj archiwa o tej samej nazwie bez pytania           |                 |                                 |       |  |  |  |  |  |  |  |  |
|                                                           |                 | OK Anuluj                       | Pomoc |  |  |  |  |  |  |  |  |

Tu możemy wybrać ustawienia archiwizatora ja wybieram tylko "OK"

Poczekaj aż archiwizacja się ukończy

### Instalacja subiekt sprint 2

Otwórz instalator programu subiekt sprint

UWAGA może być taki przypadek że SmartScreen Windows Defender wyświetli informację o zagrożeniu można to zignorować ponieważ pobieraliśmy subiekt sprint z legalnego i oficjalnego źródła (kliknij więcej informacji i uruchom mimo to)

Poczekaj aż program się wypakuje

🚼 Subiekt Sprint 2 wersja 2.04.11

| System Subiekt Sprint 2 w wersji 2.04.11 zostanie za<br>chwilę zainstalowany na Twoim komputerze.<br>Kliknji przycisk Dalej. |   | Witamy!                                                                                                    |
|----------------------------------------------------------------------------------------------------|---|----------------------------------------------------------------------------------------------------|
|                                                                                                    | 0 | System Subiekt Sprint 2 w wersji 2.04.11 zostanie za<br>chwilę zainstalowany na Twoim komputerze.<br>Kliknij przycisk Dalej. |
|                                                                                                    |   |                                                                                                    |
|                                                                                                    |   |                                                                                                    |

## Klikamy dalej.

| 🕼 Subiekt Sprint 2 wersja 2.04.11                                                                                                    | $\times$ |  |  |  |
|----------------------------------------------------------------------------------------------------|----------|--|--|--|
| Umowa Licencyjna<br>Proszę uważnie przeczytać niniejszą Umowę Licencyjną.                                                                                                    | >        |  |  |  |
| WARUNKI LICENCJI PROGRAMU Subject Sprint 2                                                                                                    | ^        |  |  |  |
| <ol> <li>§ 1.</li> <li>1. Warunkiem legalnego korzystania z programu Subiekt Sprint 2, zwanego dalej<br/>Programem, jest zapoznanie się i zaakceptowanie niniejszych Warunków Licencji<br/>odpłatnej, niepełnej, niewyłącznej oraz nieprzenoszalnej - udzielanej przez InsERT S.A.<br/>zwanym Licencjodawcą. Zaakceptowanie Warunków Licencji dokonywane jest na<br/>etapie zainstalowania i uruchomienia Programu, m.in. poprzez wprowadzenie kodu<br/>licencyjnego dostarczonego przez Licencjodawcę oraz dokonanie rejestracji w terminie<br/>siedmiu dni od dnia nabycia Programu zgodnie z procedurą szczegółowo opisaną w</li> </ol> |          |  |  |  |
| 2. Celem wszczęcia procedury rejestracji Licencjobiorca obowiązany jest do doręczenia                                                                                                    | ~        |  |  |  |
| Akceptuję warunki i postanowienia Umowy Licencyjnej.     Drukuj                                                                                                    |          |  |  |  |
| O Nie akceptuję warunków i postanowień Umowy Licencyjnej.<br>InstallShield                                                                                                    |          |  |  |  |
| < Wstecz Dalej > Anuluj                                                                                                    |          |  |  |  |

Akceptujemy warunki umowy licencyjnej (można umowę wydrukować gdyby była taka potrzeba) i klikamy dalej

×

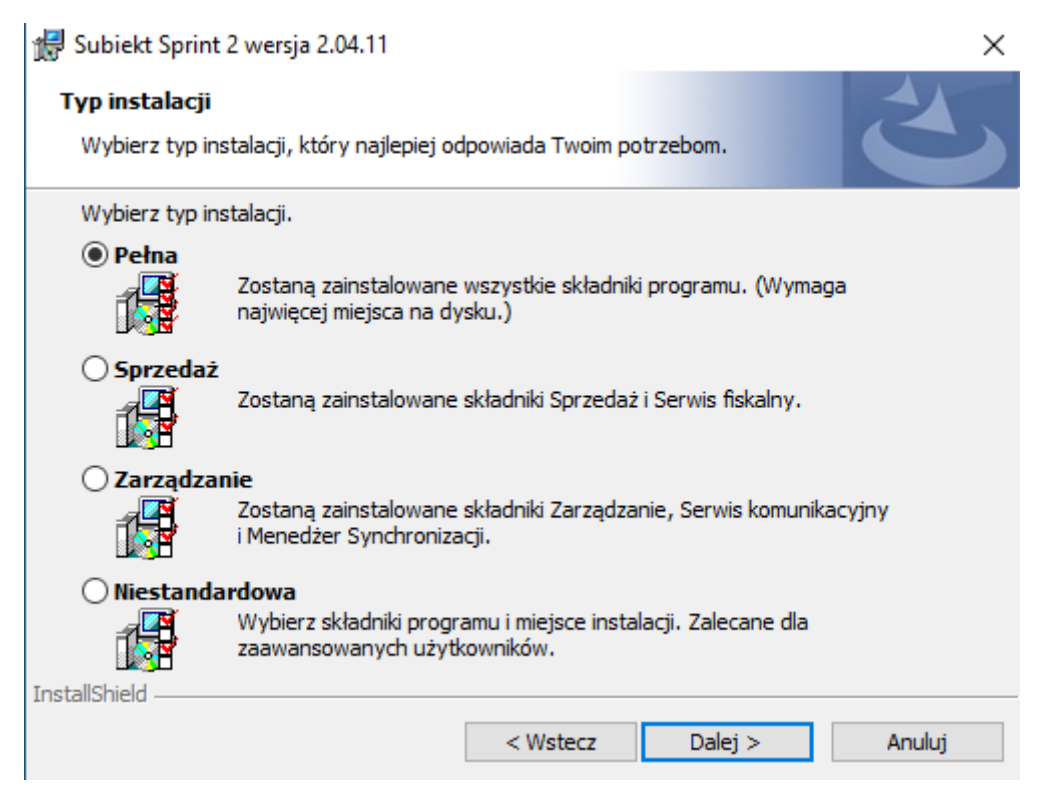

## Wybieramy typ instalacji (ja wybieram pełną) i klikamy dalej

| 🕼 Subiekt Sprint 2 wersja 2.04.11                          |                      |                    | ×        |
|------------------------------------------------------------|----------------------|--------------------|----------|
| Serwer bazy danych<br>Wybierz serwer bazy danych oraz meto | odę uwierzytelnienia |                    | 3        |
| Ser <u>w</u> er bazy danych:                               |                      |                    |          |
|                                                            |                      | ~                  |          |
| Połącz używając:                                           |                      |                    |          |
| <ul> <li>Autoryzacja systemu Windows</li> </ul>            |                      |                    |          |
| 🔿 Autoryzacja serwera przy użyciu po                       | niższego identyfika  | tora logowania ora | az hasła |
| Identyfikator logowania: sa                                |                      |                    |          |
| Hasło:                                                     |                      |                    |          |
|                                                            |                      |                    |          |
|                                                            |                      |                    |          |
| InstallShield                                              | < Wstecz             | Dalej >            | Anuluj   |

#### Mamy wybór bazy danych

| 🖟 Subiekt Sprint 2 wersja 2.04.11                       |                          |                         | ×        |
|---------------------------------------------------------|--------------------------|-------------------------|----------|
| Serwer bazy danych<br>Wybierz serwer bazy danych oraz m | netodę uwierzytelnienia. |                         | 2        |
| Ser <u>w</u> er bazy danych:                            |                          |                         | <b>`</b> |
|                                                         |                          | $ \underline{\bigcirc}$ |          |
| Połącz używając:                                        |                          |                         |          |
| Autoryzacja systemu Windows                             |                          |                         |          |
| 🔿 Autoryzacja serwera przy użyciu                       | u poniższego identyfikat | ora logowania ora       | z hasła  |
| Identyfikator logowania: sa                             |                          |                         |          |
| Hasło:                                                  |                          |                         |          |
|                                                         |                          |                         |          |
|                                                         |                          |                         |          |
| InstallShield                                           |                          |                         |          |
|                                                         | < Wstecz                 | Dalej >                 | Anuluj   |
| Klikamy to                                              |                          |                         |          |
|                                                         |                          |                         |          |
| 🔀 Subiekt Sprint 2 wersja 2.04.11                       |                          |                         | ×        |
| Serwer bazy danych                                      |                          |                         |          |
| Wybierz serwer bazy danych oraz n                       | metodę uwierzytelnienia  |                         |          |
|                                                         |                          |                         |          |
| Ser <u>w</u> er bazy danych:                            |                          |                         |          |
| (local) INSER IN                                        |                          |                         |          |
| DESKTOP-T66GR01\INSERTGT                                |                          |                         | )        |
| Autoryzacja systemu Windows                             |                          |                         |          |
| 🔿 Autoryzacja serwera przy użyci                        | u poniższego identyfika  | tora logowania ora      | az hasła |
| Identyfikator logowania: sa                             |                          |                         |          |
| Hasło:                                                  |                          |                         |          |
|                                                         |                          |                         |          |
|                                                         |                          |                         |          |
| InstallShield                                           |                          |                         |          |
|                                                         | < Wstecz                 | Dalej >                 | Anuluj   |

I wybieramy punkt gdzie jest "nazwa-komputera\INSERTGT"

| 🕷 Subiekt Sprint 2 wersja 2.04.11                      | ×                                            |
|--------------------------------------------------------|----------------------------------------------|
| Serwer bazy danych                                     |                                              |
| Wybierz serwer bazy danych oraz meto                   | dę uwierzytelnienia.                         |
| Ser <u>w</u> er bazy danych:                           |                                              |
| DESKTOP-T66GR01\INSERTGT                               | ~                                            |
| Połącz używając:                                       |                                              |
| <ul> <li>Autoryzacja systemu Windows</li> </ul>        |                                              |
| <ul> <li>Autoryzacja serwera przy użyciu po</li> </ul> | niższego identyfikatora logowania oraz hasła |
| Identyfikator logowania: sa                            |                                              |
| Hasło:                                                 |                                              |
|                                                        |                                              |
|                                                        |                                              |
| InstallShield                                          |                                              |
|                                                        | < Wstecz Dalej > Anuluj                      |

Wybieramy autoryzacja serwera przy użyciu poniższego indentyfikatora (użytkownik "sa" hasło puste) i klikamy dalej

| 🖟 Subiekt Sprint 2 wersja 2.04.11                                                        |                                       |                            | Х             |
|------------------------------------------------------------------------------------------|---------------------------------------|----------------------------|---------------|
| Gotowy do instalacji programu Subie<br>Kreator jest gotowy do rozpoczęcia insta          | e <b>kt Sprint 2</b><br>alacji.       |                            | E             |
| Kliknij przycisk Instaluj, aby rozpocząć in                                              | stalację.                             |                            |               |
| Jeżeli chcesz przejrzeć lub zmienić jakiek<br>Kliknij przycisk Anuluj, aby zakończyć pra | olwiek ustawienia<br>acę z kreatorem. | a instalacji, kliknij przy | vcisk Wstecz. |
| 🗌 Wykonaj optymalizację plików progra                                                    | mu (może to pot                       | rwać kilkanaście minu      | t)            |
| InstallShield                                                                            | < Wstecz                              | Instaluj                   | Anuluj        |

Klikamy "Instaluj" (możemy wybrać wykonaj optymalizację ale to potrwa dłużej)

Poczekaj aż instalacja się skończy

| 🛃 Subiekt Sprint 2 wersja | 2.04.11                                                                                     | ×    |
|---------------------------|---------------------------------------------------------------------------------------------|------|
| -                         | Instalacja zakończona                                                                       |      |
| C                         | Program Subiekt Sprint 2 w wersji 2.04.11 zosta<br>zainstalowany. Kliknij przycisk Zakończ. | ł    |
|                           | Życzymy miłego dnia i przyjemnej pracy.                                                     |      |
|                           |                                                                                             |      |
|                           |                                                                                             |      |
|                           |                                                                                             |      |
|                           | l Dodaj drukarki fiskalne                                                                   | _    |
|                           | < Wstecz: Zakończ Anu                                                                       | uluj |

Dajemy zakończ (odznacz dodaj drukaki fiskalne gdy takiej nie posiadasz (poradnik o dodawaniu drukarki będzie w innym poradniku od nas))

## Konfiguracja bazy danych do subiekt sprint 2

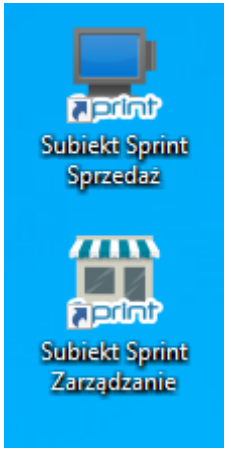

Na pulpicie będą dwie ikony wybieramy "Subiekt Sprint Zarządzanie"

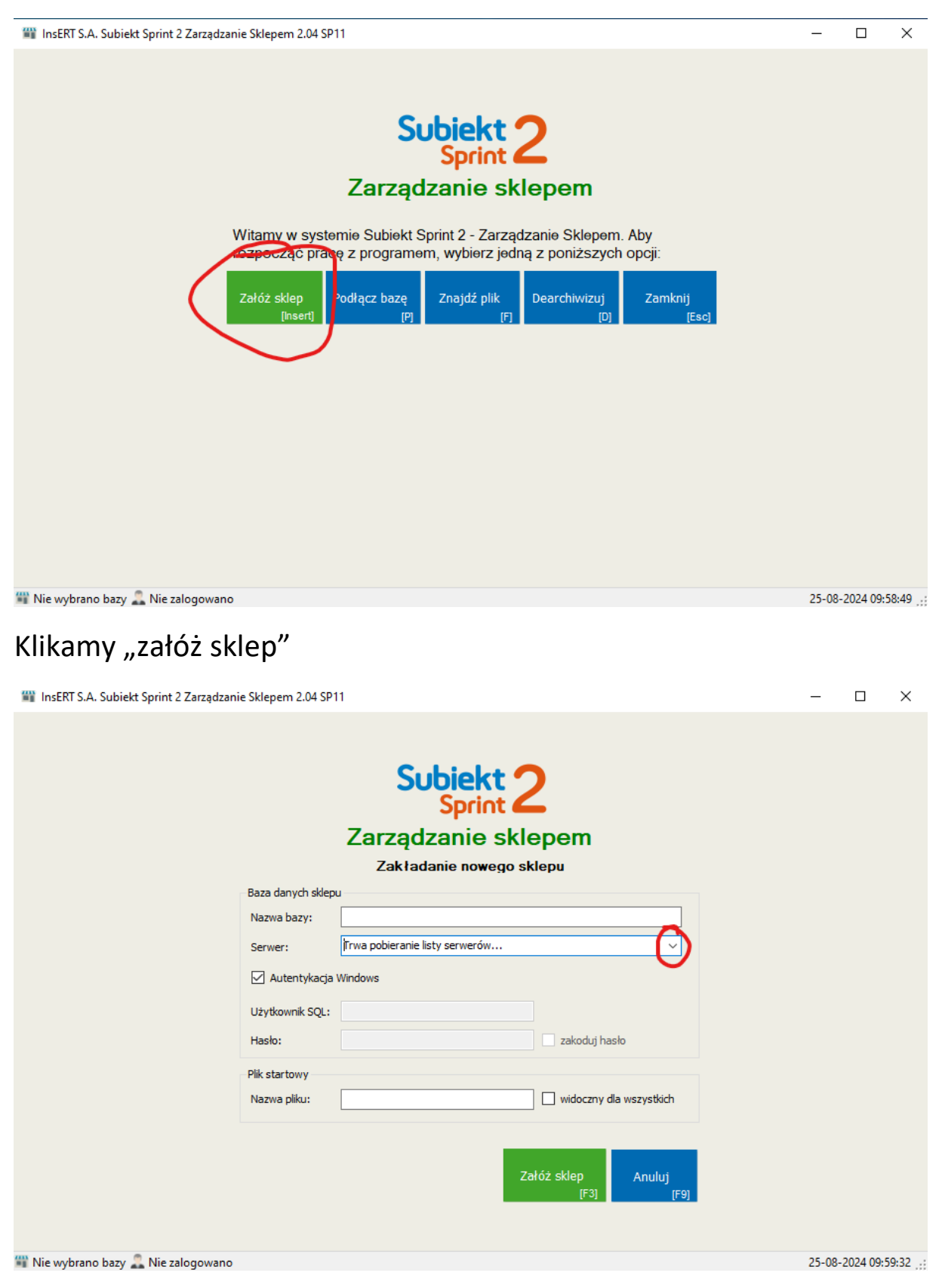

Tutaj klikamy i wybieramy serwer taki jak wyżej

| 🎬 InsERT S.A. Subiekt Sprint 2 Zarządzanie Sklepe | m 2.04 SP11                                                              | —      |            | ×        |
|---------------------------------------------------|--------------------------------------------------------------------------|--------|------------|----------|
|                                                   | Subjekt 2<br>Sprint 2<br>Zarządzanie sklepem<br>Zakładanie nowego sklepu |        |            |          |
| Baza da                                           | inych skiep                                                              |        |            |          |
| Server                                            | bazy:<br>: Trwa pobieranie listy serwerów ~                              |        |            |          |
| ☑ Au                                              | tentykacja Windows                                                       |        |            |          |
| Użytko                                            | wnik SQL:                                                                |        |            |          |
| Hasło:                                            | zakoduj haslo                                                            |        |            |          |
| —Plik star<br>Nazwa                               | pliku:                                                                   |        |            |          |
|                                                   | Załóż sklep<br>[F3] [F9]                                                 |        |            |          |
| 🎬 Nie wybrano bazy 🚨 Nie zalogowano               |                                                                          | 25-08- | -2024 09:5 | i9:32 .: |

W "nazwa bazy" wpisujemy własną nazwę (nazwa nie może być taka sama jak podmiotu w Subiekt GT)

|                                     | Subjekt                    | 2                              |        |           |        |
|-------------------------------------|----------------------------|--------------------------------|--------|-----------|--------|
|                                     | Zarządzanie sk             | lepem                          |        |           |        |
|                                     | Zakładanie nowego          | sklepu                         |        |           |        |
| Baza da                             | ch sklepu                  |                                |        |           |        |
| Nazwa                               | zy: test sprzedaż          |                                |        |           |        |
| Serwer                              | DESKTOP-T66GR01\INSERTGT   | ~                              |        |           |        |
| l⊻ Au<br>Użytko<br>Hasło:           | tykacja Windows<br>ik SQL: | zakoduj hasło                  |        |           |        |
| Plik star                           | Vy                         |                                |        |           |        |
| Nazwa                               | ku: test sprzedaż          | widoczny dla wszystkich        |        |           |        |
|                                     |                            | Załóż sklep Anuluj<br>[F3] [F9 |        |           |        |
| 🎬 Nie wybrano bazy 🚨 Nie zalogowano |                            |                                | 25-08- | -2024 10: | 01:32: |

odznaczamy autentykacja windows (użytkownik "sa" hasło puste)

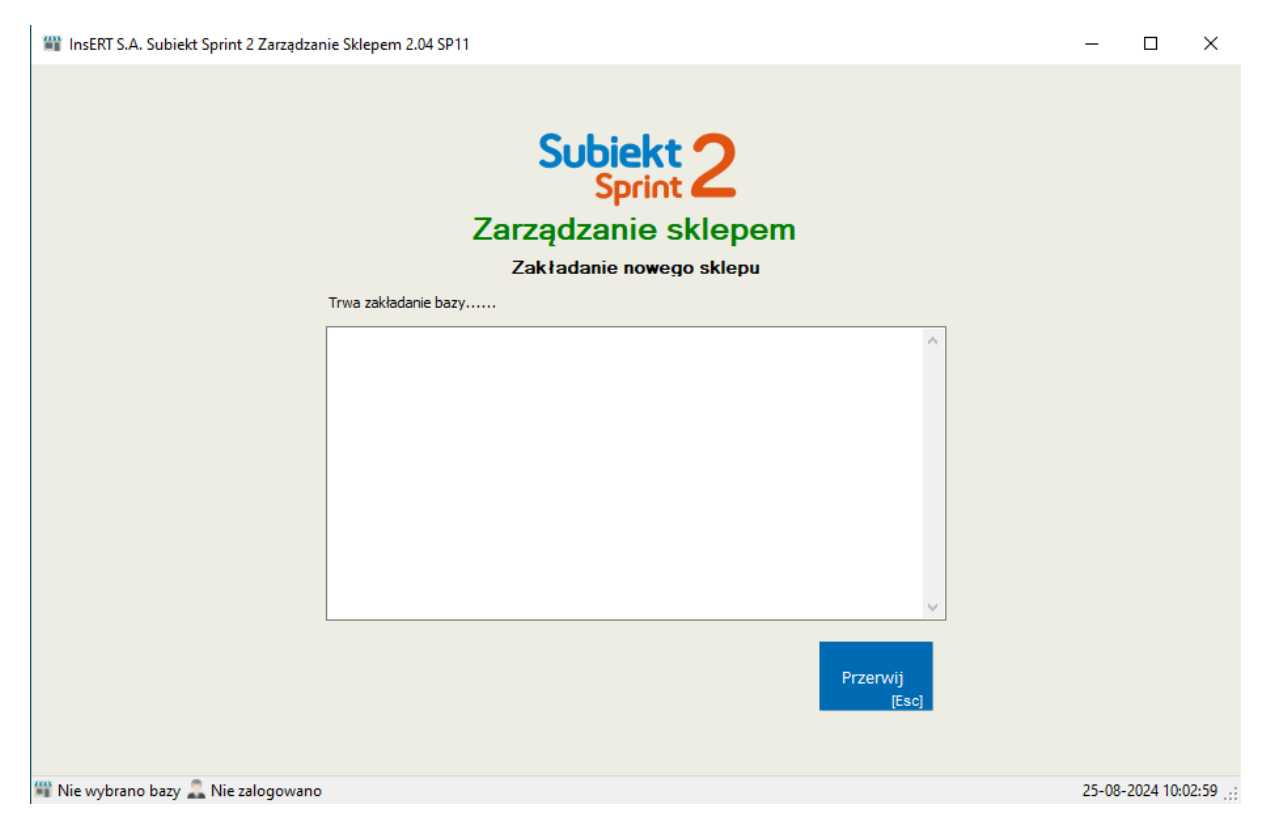

#### Poczekaj aż baza się założy

## Konfiguracja subiekt sprint 2

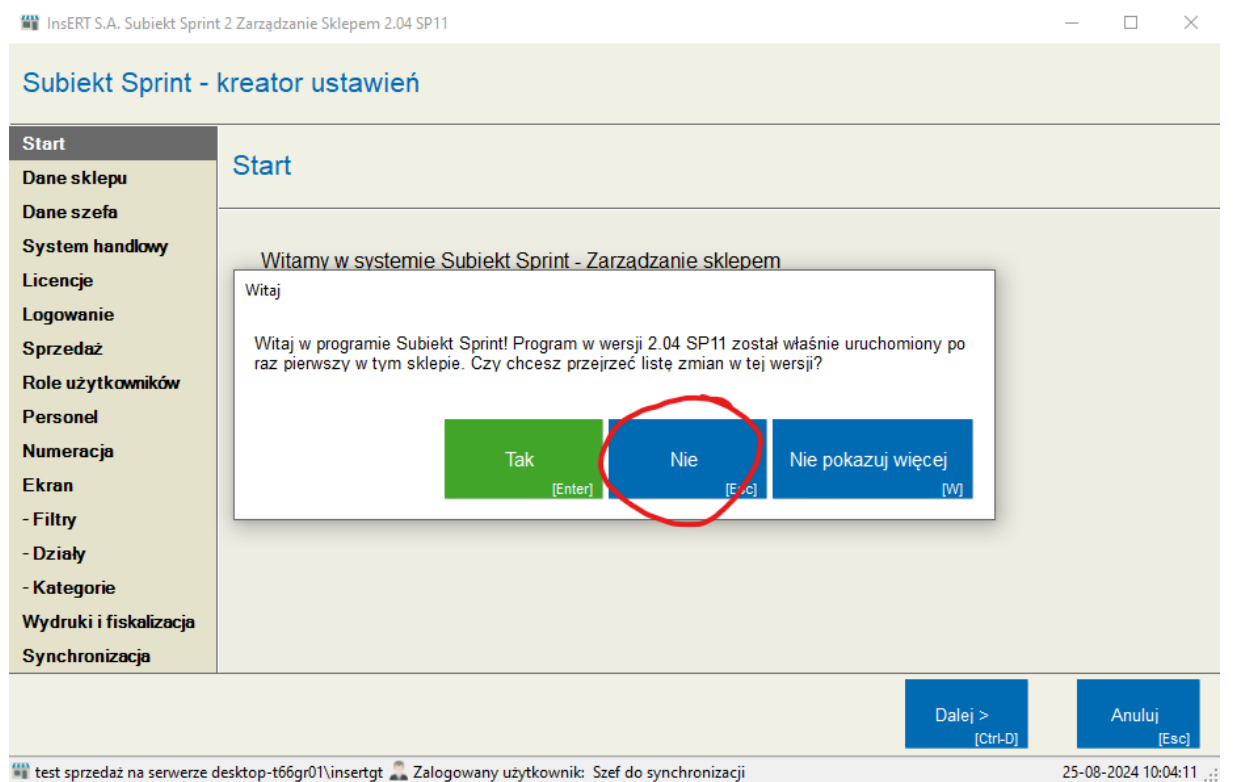

Klikamy "nie" a po wyskoczeniu okna "OK"

| InsERT S.A. Subiekt Sprint                | t 2 Zarządzanie Sklepem 2.04 SP11                                                                                                    | _     |               | Х      |
|-------------------------------------------|----------------------------------------------------------------------------------------------------|-------|---------------|--------|
| Subiekt Sprint -                          | kreator ustawień                                                                                                    |       |               |        |
| Start<br>Dane sklepu                      | Start                                                                                                    |       |               |        |
| Dane szeta<br>System handlowy<br>Licencje | Witamy w systemie Subiekt Sprint - Zarządzanie sklepem                                                                                                    |       |               |        |
| Logowanie<br>Sprzedaż                     | Kreator ustawień pomaga wstępnie przygotować program do pracy. Zawiera tylko podstawowe parametry,<br>których zdefiniowanie pozwoli zaoszczędzić czas i natychmiast rozpocząć pracę. |       |               |        |
| Role użytkowników<br>Personel             | Wykonanie kreatora jest jednorazowe. Wszystkie parametry i ustawienia będzie można później<br>modyfikować w trakcie pracy z programem. Są one zebrane w module Administracja.        |       |               |        |
| Ekran<br>- Filtry                         |                                                                                                    |       |               |        |
| - Działy<br>- Kategorie                   |                                                                                                    |       |               |        |
| Wydruki i fiskalizacja<br>Synchronizacja  |                                                                                                    |       |               |        |
|                                           | Dalej ><br>[Ctrt-D]                                                                                                    |       | Anuluj<br>[Es | c]     |
| 🖤 test sprzedaż na serwerze d             | lesktop-t66gr01\insertgt 🌲 Zalogowany użytkownik: Szef do synchronizacji                                                                                                    | 25-08 | -2024 10:05   | :01 .: |

## Klikamy "dalej"

| 🎬 InsERT S.A. Subiekt Sprint                                                                                                    | t 2 Zarządzanie Sklepem 2.04 SP11                                                                                                    | -       |                 |
|----------------------------------------------------------------------------------------------------|----------------------------------------------------------------------------------------------------|---------|-----------------|
| Subiekt Sprint -                                                                                                    | kreator ustawień                                                                                                    |         |                 |
| Start<br>Dane sklepu<br>Dane szefa<br>System handlowy<br>Licencje<br>Logowanie<br>Sprzedaż<br>Role użytkowników<br>Personel<br>Numeracja<br>Ekran<br>- Filtry<br>- Działy<br>- Kategorie<br>Wydruki i fiskalizacja<br>Synchronizacja | Nazwa sklepu:         Opis sklepu:         Adres         Pobierz dane adresowe z systemu handlowego z magazynu związanego ze Sklepem podczas |         |                 |
|                                                                                                    | < Powrót Dalej ><br>[CtrI-W] [CtrI-D]                                                                                                    | ,       | Anuluj<br>[Esc] |
| 🖤 test sprzedaż na serwerze d                                                                                                    | lesktop-t66gr01\insertgt 🚨 Zalogowany użytkownik: Szef do synchronizacji                                                                     | 25-08-2 | 024 10:05:43    |

Wpisujemy własną nazwę sklepu (opisu nie trzeba)

| 🎬 InsERT S.A. Subiekt Sprin           | t 2 Zarządzanie Sklepem 2.04 SP11                                                                                          | -      |                   |
|---------------------------------------|----------------------------------------------------------------------------------------------------|--------|-------------------|
| Subiekt Sprint -                      | kreator ustawień                                                                                                    |        |                   |
| Start<br>Dane sklepu<br>Dane szefa    | Dane szefa                                                                                                    |        |                   |
| System handlowy<br>Licencje           | Proszę wprowadzie login i hasło szefa, czyli osoby o największych uprawnieniach do programu. Login: Szef Zwień baele czefe |        |                   |
| Sprzedaż<br>Role użytkowników         |                                                                                                    |        |                   |
| Personel<br>Numeracja                 |                                                                                                    |        |                   |
| - Filtry<br>- Działy                  |                                                                                                    |        |                   |
| - Kategorie<br>Wydruki i fiskalizacja |                                                                                                    |        |                   |
| Synchronizacja                        | < Powrót Dalej >                                                                                                    |        | Anuluj            |
| 🖤 test sprzedaż na serwerze o         | Jesktop-t66gr01\insertgt 🍣 Zalogowany użytkownik: Szef do synchronizacji                                                   | 25-08- | -2024 10:06:22 .: |

## Tu ustalamy login i hasło szefa

| InsERT S.A. Subiekt Sprin                                         | 🎬 InsERT S.A. Subiekt Sprint 2 Zarządzanie Sklepem 2.04 SP11 – 🗌 🗙                                                                                                    |        |               |       |  |  |  |
|-------------------------------------------------------------------|----------------------------------------------------------------------------------------------------|--------|---------------|-------|--|--|--|
| Subiekt Sprint - kreator ustawień                                 |                                                                                                    |        |               |       |  |  |  |
| Start<br>Dane sklepu<br>Dane szefa<br>System handlowy<br>Licencje | System handlowy         Wybierz aplikację, która ma służyć do zarządzania Synchronizacją: <ul> <li>Zarządzanie</li> <li>Pokaż schemat</li> <li>Menedżer synchronizacji</li> <li>Pokaż schemat</li> </ul> |        |               | _     |  |  |  |
| Logowanie<br>Sprzedaż<br>Role użytkowników                        | Ustawienia połączenia z systemem zewnętrznym: Połączenie z systemem handlowym Połączenie z serwerem synchronizacji Adress DEGKTOR-TEGCR01                                                                |        |               |       |  |  |  |
| Numeracja<br>Ekran                                                | Autentykacja Windows     Zaawansowane                                                                                                    |        |               |       |  |  |  |
| - Filtry<br>- Działy<br>- Kategorie                               | Użytkownik SQL: sa<br>Hasło SQL: Subjekt GT                                                                                                    |        |               |       |  |  |  |
| Wydruki i fiskalizacja<br>Synchronizacja                          | Podmiot:                                                                                                    |        |               | Ŷ     |  |  |  |
|                                                                   | < Powrót Dalej ><br>[CtrI-W] [CtrI-D]                                                                                                    |        | Anuluj<br>[Es | sc]   |  |  |  |
| 🖤 test sprzedaż na serwerze o                                     | desktop-t66gr01\insertgt 🊨 Zalogowany użytkownik: Szef do synchronizacji                                                                                                    | 25-08- | 2024 10:07    | 7:48: |  |  |  |

Tu kliknij i wybierz serwer "nazwa-komputera\INSERTGT"

🞬 InsERT S.A. Subiekt Sprint 2 Zarządzanie Sklepem 2.04 SP11

- 🗆 ×

#### Subiekt Sprint - kreator ustawień

| Start                         | A                                                                                            |
|-------------------------------|----------------------------------------------------------------------------------------------|
| Dane sklepu                   | System handlowy                                                                              |
| Dane szefa                    |                                                                                              |
| System handlowy               | Wybierz aplikację, która ma służyć do zarządzania Synchronizacją:                            |
| Licencje                      | Zai zguzanie <u>Pokaz schemat</u> Menedzer synchronizacii Pokaż schemat                      |
| Logowanie                     |                                                                                              |
| Sprzedaż                      | Ustawienia połączenia z systemem zewnętrznym:                                                |
| Role użytkowników             | Połączenie z systemem handlowym Połączenie z serwerem synchronizacji                         |
| Personel                      | Serwer: DESKTOP-T66GR01\INSERTGT v Adres: DESKTOP-T66GR01 v                                  |
| Numeracja                     | Port: 10504 Znajdź wolny port                                                                |
| Ekran                         | Autentykacja Windows                                                                         |
| - Filtry                      | däutkouurik SOL Sa                                                                           |
| - Działy                      | Haslo SQL:                                                                                   |
| - Kategorie                   | Rodzaj systemu: Subiekt GT 🗸                                                                 |
| Wydruki i fiskalizacja        | Podmiot:                                                                                     |
| Synchronizacja                | Haslo Szefa:                                                                                 |
|                               | < Powrót Dalej > Anuluj<br>[Ctrl-W] [Ctrl-D] [Esc]                                           |
| 🖤 test sprzedaż na serwerze ( | sktop-t66gr01\insertgt Z Zalogowany użytkownik: Szef do synchronizacji 25-08-2024 10:08:46 💥 |

## To ma być odznaczone!!!

| InsERT S.A. Subiekt Sprin                              | -                                                                                                    |        | ×            |       |  |  |  |  |
|--------------------------------------------------------|----------------------------------------------------------------------------------------------------|--------|--------------|-------|--|--|--|--|
| Subiekt Sprint -                                       | Subiekt Sprint - kreator ustawień                                                                                                    |        |              |       |  |  |  |  |
| Start<br>Dane sklepu<br>Dane szefa<br>System handlowy  | System handlowy         Wybierz aplikację, która ma służyć do zarządzania Synchronizacją: <ul> <li>Zarządzanie</li> <li>Pokaż schemat</li> </ul>                         |        |              |       |  |  |  |  |
| Licencje<br>Logowanie<br>Sprzedaż<br>Role użytkowników | Menedžer synchronizacji     Pokaž schemat     Ustawienia połączenia z systemem zewnętrznym:     Połączenie z systemem handlowym     Połączenie z serwerem synchronizacji |        |              |       |  |  |  |  |
| Personel<br>Numeracja<br>Ekran                         | Serwer:     DESKTOP-T66GR01UNSERTGT     Adres:     DESKTOP-T66GR01       Port:     10504     Znaidź wolny port                                                           |        |              |       |  |  |  |  |
| - Filtry<br>- Działy<br>- Kategorie                    | Użytkownik SQL:<br>Hasło SQL:<br>Rodzaj system : Subiekt GT                                                                                                    |        |              |       |  |  |  |  |
| Wydruki i fiskalizacja<br>Synchronizacja               | Podmiot:<br>Hasło Szefa:                                                                                                    |        |              | v     |  |  |  |  |
|                                                        | < Powrót Dalej ><br>[CtrI-W] [CtrI-D]                                                                                                    |        | Anuluj<br>[E | Esc]  |  |  |  |  |
| test sprzedaż na serwerze o                            | lesktop-t66gr01\insertgt 🗸 Zalogowany użytkownik: Szef do synchronizacji                                                                                                 | 25-08- | 2024 10:1    | 10:06 |  |  |  |  |

W rodzaj wybieramy "Subiekt GT" a w podmiot wybieramy nazwę podmiotu z subiekt GT

| 🞬 InsERT S.A. Subiekt Sprin | nt 2 Zarządzanie Sklepem 2.04 SP11                                       | -     |                | ×   |
|-----------------------------|--------------------------------------------------------------------------|-------|----------------|-----|
| Subiekt Sprint -            | kreator ustawień                                                         |       |                |     |
| Start                       |                                                                          |       |                | - ^ |
| Dane sklepu                 | Wybierz aplikację, która ma służyć do zarządzania Synchronizacją:        |       |                |     |
| Dane szefa                  | Zarządzanie <u>Pokaz schemat</u> Monodiar supervisionii Pokaż schemat    |       |                |     |
| System handlowy             |                                                                          |       |                |     |
| Licencje                    | Ustawienia połączenia z systemem zewnętrznym:                            |       |                |     |
| Logowanie                   | Połączenie z systemem handlowym Połączenie z serwerem synchronizacji     |       |                |     |
| Sprzedaż                    | Serwer: DESKTOP-T66GR01\UNSERTGT V Adres: DESKTOP-T66GR01 V              |       |                |     |
| Role użytkowników           | Port: 10504 Znajdź wolny port                                            |       |                |     |
| Personel                    | Autentykacja Windows                                                     |       |                |     |
| Numeracja                   | Użytkownik SQL:                                                          |       |                |     |
| Ekran                       | Hasło SQL:                                                               |       |                |     |
| - Filtry                    | Rodzaj systemu: Subiekt GT 🗸 🗸                                           |       |                |     |
| - Działy                    | Podmiot: test 0_1 ~                                                      |       |                |     |
| - Kategorie                 | Hasio Szefa:                                                             |       |                |     |
| Wydruki i fiskalizacja      | Testuj połaczenie Testuj połaczenie                                      |       |                |     |
| Synchronizacja              |                                                                          |       |                | ×   |
|                             | < Powrót Dalej ><br>[Ctri-W] [Ctri-D]                                    |       | Anuluj<br>[Esc | 2]  |
| test sprzedaż na serwerze   | desktop-t66gr01\insertgt 🏯 Zalogowany użytkownik: Szef do synchronizacji | 25-08 | -2024 10:11:   | 10  |

## Przetestuj połączenie

| 🗃 InsERT S.A. Subiekt Sprin                                                                                                    | t 2 Zarządzanie Sklepem 2.04 SP11                                        | —      |               | $\times$ |
|----------------------------------------------------------------------------------------------------|--------------------------------------------------------------------------|--------|---------------|----------|
| Subiekt Sprint -                                                                                                    | kreator ustawień                                                         |        |               |          |
| Start<br>Dane sklepu<br>Dane szefa<br>System handlowy<br>Licencje<br>Logowanie<br>Sprzedaż<br>Role użytkowników<br>Personel<br>Numeracja<br>Ekran<br>- Filtry<br>- Działy<br>- Kategorie<br>Wydruki i fiskalizacja<br>Synchronizacja | Wybierz aplikację, która ma służyć do zarządzania Synchronizacją:        |        |               | ~ ~ ~    |
|                                                                                                    | < Powrót Dalej ><br>[Ctri-W] [Ctri-D]                                    |        | Anuluj<br>[Eŧ | sc]      |
| 🛱 test sprzedaż na serwerze o                                                                                                    | desktop-t66gr01\insertgt 🊨 Zalogowany użytkownik: Szef do synchronizacji | 25-08- | 2024 10:11    | 1:52:    |
|                                                                                                    |                                                                          | •      |               |          |

gdy wyskoczy parametry są poprawne klikamy zamknij i dalej

| InsERT S.A. Subiekt Sprin                                                                                                    | nt 2 Zarzą                                                             | dzanie Sklepem 2.04 SP11                                                              | _     |           | $\times$                |
|----------------------------------------------------------------------------------------------------|------------------------------------------------------------------------|---------------------------------------------------------------------------------------|-------|-----------|-------------------------|
| Subiekt Sprint -                                                                                                    | krea                                                                   | tor ustawień                                                                          |       |           |                         |
| Start<br>Dane sklepu<br>Dane szefa<br>System handlowy<br>Licencje<br>Logowanie<br>Sprzedaż<br>Role użytkowników<br>Personel<br>Numeracja<br>Ekran<br>- Filtry<br>- Działy<br>- Kategorie | Wyb<br>Wyb<br>V<br>V<br>V<br>V<br>V<br>V<br>V<br>V<br>V<br>V<br>V<br>V | erz aplikacje, która ma służyć do zarządzania Synchronizacją:                         |       |           | ^                       |
| Synchronizacja                                                                                                    |                                                                        | < Powrót Dalej >                                                                      |       | Anuluj    |                         |
| 🟐 test sprzedaż na serwerze o                                                                                                    | desktop-                                                               | [Ctrl-W] [Ctrl-D]<br>t66gr01\insertgt 🌲 Zalogowany użytkownik: Szef do synchronizacji | 25-08 | -2024 10: | <u>esc]</u><br>13:17 .: |

#### Zaznaczamy oba i zezwalaj na dostęp

## Gdy wyrzuci błąd klikamy ponownie dalej

| 🎬 InsERT S.A. Subiekt Sprint  | -                                                                        |       | (               |  |  |  |  |  |
|-------------------------------|--------------------------------------------------------------------------|-------|-----------------|--|--|--|--|--|
| Subiekt Sprint -              | Subiekt Sprint - kreator ustawień                                        |       |                 |  |  |  |  |  |
| Start                         |                                                                          |       |                 |  |  |  |  |  |
| Dane sklepu                   | Licencje                                                                 |       |                 |  |  |  |  |  |
| Dane szefa                    |                                                                          |       |                 |  |  |  |  |  |
| System handlowy               | Informacje o licencji sklepu i uprawnieniach do ulepszeń programu.       |       |                 |  |  |  |  |  |
| Licencje                      | Numer licencji: <u>Wpisz numer</u>                                       |       |                 |  |  |  |  |  |
| Logowanie                     | Numer aktywacyjny:                                                       |       |                 |  |  |  |  |  |
| Sprzedaż                      | Licoba stapowiek: 3                                                      |       |                 |  |  |  |  |  |
| Role użytkowników             |                                                                          |       |                 |  |  |  |  |  |
| Personel                      | Wersja uprawnień:                                                        |       |                 |  |  |  |  |  |
| Numeracja                     |                                                                          |       |                 |  |  |  |  |  |
| Ekran                         |                                                                          |       |                 |  |  |  |  |  |
| - Filtry                      |                                                                          |       |                 |  |  |  |  |  |
| - Działy                      |                                                                          |       |                 |  |  |  |  |  |
| - Kategorie                   |                                                                          |       |                 |  |  |  |  |  |
| Wydruki i fiskalizacja        |                                                                          |       |                 |  |  |  |  |  |
| Synchronizacja                |                                                                          |       |                 |  |  |  |  |  |
|                               | < Powrót Dalej ><br>[CtrI-W] [CtrI-D]                                    |       | Anuluj<br>[Esc] |  |  |  |  |  |
| 🎬 test sprzedaż na serwerze d | desktop-t66gr01\insertgt 🌄 Zalogowany użytkownik: Szef do synchronizacji | 25-08 | -2024 10:18:11  |  |  |  |  |  |

## Tu klikamy dalej może że masz licencję

| 🎬 InsERT S.A. Subiekt Sprint 2 Zarządzanie Sklepem 2.04 SP11 |                                                                          |                                               |                     |  |
|--------------------------------------------------------------|--------------------------------------------------------------------------|-----------------------------------------------|---------------------|--|
| Subiekt Sprint -                                             | kreator ustawień                                                         |                                               |                     |  |
| Start<br>Dane sklepu<br>Dane szefa<br>System handlowy        | Logowanie<br>Ustawienia logowania do programu oraz podstawowe zabezpiecz | ienia pracy z programem.                      |                     |  |
| Licencje                                                     | Logowanie i uwierzytelnianie kasierów:                                   | podanie hasła użytkownika                     | ~                   |  |
| Logowanie                                                    | Uwierzytelnianie dla podniesienia uprawnień:                             | podanie hasła użytkownika                     |                     |  |
|                                                              | Sesje kasjerów:                                                          | sesje uproszczone                             |                     |  |
| Sprzedaż                                                     | Zamknij stanowisko sprzedaży po wylogowaniu:                             | nie                                           |                     |  |
| Role użytkowników                                            | Zamknij stanowisko sprzedaży po zakończeniu sesji:                       | tak                                           |                     |  |
| Personel                                                     | Multidokumenty:                                                          | nie                                           |                     |  |
| Numeracja                                                    |                                                                          |                                               |                     |  |
| Ekran                                                        |                                                                          |                                               |                     |  |
| - Filtry                                                     |                                                                          |                                               |                     |  |
| - Działy                                                     |                                                                          |                                               |                     |  |
| - Kategorie                                                  | Logowanie i uwierzytelnianie kasjerów:                                   |                                               |                     |  |
|                                                              | Parametr określa sposób, w jaki następuje logowanie i uwierzyte          | elnianie użytkownika do stanowiska sprzedaży. |                     |  |
| Wydruki i fiskalizacja                                       |                                                                          |                                               |                     |  |
| Synchronizacja                                               |                                                                          |                                               |                     |  |
| 0                                                            |                                                                          | < Powrót Dalej ><br>[Ctrl-W] [Ctrl-           | Anuluj<br>D] [Esc]  |  |
| 💵 test sprzedaż na serwerze o                                | lesktop-t66gr01\insertgt 🎩 Zalogowany użytkownik: Szef do                | synchronizacji                                | 25-08-2024 10:18:46 |  |

## Ustawiamy według własnych potrzeb ja tu nic nie zmieniam i klikam dalej

| 🎬 InsERT S.A. Subiekt Sprint 2 Zarządzanie Sklepem 2.04 SP11 |                                                                                             |                                        |               |         |
|--------------------------------------------------------------|---------------------------------------------------------------------------------------------|----------------------------------------|---------------|---------|
| Subiekt Sprint - I                                           | creator ustawień                                                                            |                                        |               |         |
| Start                                                        | Sprzedaż                                                                                    |                                        |               |         |
| Dane sklepu                                                  | opiloaal                                                                                    |                                        |               |         |
| Dane szefa                                                   |                                                                                             | · · · · · · · · · · · · · · · · · · ·  |               |         |
| System handlowy                                              | Podstawowe ustawienia decydujące o sposobie prowadzenia sprzedaży                           | (dotyczą aplikacji "Sprzedaż").        |               |         |
| Licencje                                                     | Domyślny dokument:                                                                          | Paragon                                |               |         |
| Logowanie                                                    | Kontrola stanów magazynowych:                                                               | Nie sprawdzaj stanu                    |               |         |
| Logonanio                                                    | Automatyczna aktualizacja stanów magazynowych na stanowiskach                               | tak                                    |               |         |
| Sprzedaź                                                     | Zapis online do bazy danych:                                                                | tak                                    |               |         |
| Role użytkowników                                            | Sprzedaż towarów powiązanych:                                                               | Nie sprzedawaj powiązanych             |               |         |
| Deserved                                                     | Multidokumenty:                                                                             | nie                                    |               |         |
| Personel                                                     | Wystawienie zwrotu do paragonu niezafiskalizowanego:                                        | Zezwalaj                               |               |         |
| Numeracja                                                    | Wystawienie faktury detalicznej do paragonu niezafiskalizowanego:                           | Zezwalaj                               |               |         |
| Ekran                                                        | Wymóg wprowadzania danych do ewidencji zwrotów:                                             | nie                                    |               |         |
| Exial                                                        | Pobieranie wszystkich pozycji z paragonu do faktury detalicznej:                            | tak                                    |               |         |
| - Filtry                                                     | Wystawianie zwrotu do paragonu z fakturą detailczną:                                        | nie<br>Kontrolui wszystkie poze pustym |               |         |
| - Działv                                                     | KONU DIA NEP:                                                                               | Kontroluj wszystkie poza pustym        |               |         |
| - Kategorie                                                  | Domyślny dokument:<br>Dorzanat okraśla domyślny two dokumenty, jaki program, Sprzedaji" zaj |                                        |               |         |
| Wydruki i fiskalizacja                                       |                                                                                             | oponaje po aracitomienia.              |               |         |
| Synchronizacja                                               |                                                                                             |                                        |               |         |
|                                                              |                                                                                             | < Powrót Dalej ><br>[CtrI-W] [CtrI-D]  | Anuluj        | [Esc]   |
| 🎬 test sprzedaż na serwerze d                                | esktop-t66gr01\insertgt 🚨 Zalogowany użytkownik: Szef do synchr                             | onizacji                               | 25-08-2024 10 | :19:26: |

## Ustawiamy według własnych potrzeb ja tu nic nie zmieniam i klikam dalej

| 🞬 InsERT S.A. Subiekt Sprint 2 Zarządzanie Sklepem 2.04 SP11 |                                                                                                    |                   |                 |  |
|--------------------------------------------------------------|----------------------------------------------------------------------------------------------------|-------------------|-----------------|--|
| Subiekt Sprint -                                             | kreator ustawień                                                                                           |                   |                 |  |
| Start<br>Dane sklepu                                         | Role użytkowników Dodaj<br>[ns]                                                                            | Popraw<br>[Enter] | Usuń<br>[Del]   |  |
| Dane szefa<br>System handlowy                                | Role to grupy uprawnień upraszczające zarządzanie dostępem użytkowników do poszczególnych funkcji systemu. |                   |                 |  |
| Licencje<br>Logowanie                                        | Nazwa<br>Szef                                                                                              |                   |                 |  |
| Sprzedaż<br>Role użytkowników                                | Kierownik<br>Starszy, sprzedawca                                                                           |                   |                 |  |
| Personel                                                     | Sprzedawca<br>Młodszy sprzedawca                                                                           |                   |                 |  |
| Numeracja<br>Ekran                                           |                                                                                                    |                   |                 |  |
| - Filtry<br>- Działy                                         |                                                                                                    |                   |                 |  |
| - Kategorie<br>Wydruki i fiskalizacia                        |                                                                                                    |                   |                 |  |
| Synchronizacja                                               | Odśwież listę [F5]                                                                                         |                   |                 |  |
|                                                              | < Powrót Dalej ><br>[Ctri-W] [Ctri-D]                                                                      |                   | Anuluj<br>[Esc] |  |
| 🖤 test sprzedaż na serwerze d                                | desktop-t66gr01\insertgt Z Zalogowany użytkownik: Szef do synchronizacji                                   | 25-08-            | 2024 10:20:06:  |  |

## Klikamy dalej

| 🎬 InsERT S.A. Subiekt Sprint 2 Zarządzanie Sklepem 2.04 SP11 | - | × |
|--------------------------------------------------------------|---|---|
| Subjekt Sprint - kreator ustawień                            |   |   |

| ousient opinit                | Reator dotar            | nen                      |                             |                         |                                 |
|-------------------------------|-------------------------|--------------------------|-----------------------------|-------------------------|---------------------------------|
| Start                         | Demend                  |                          |                             |                         |                                 |
| Dane sklepu                   | Personei                |                          |                             |                         | Popraw                          |
| Dane szefa                    | Lista užytkowników o    | vetemu                   |                             |                         | [enter]                         |
| System handlowy               | Lista uzytkownikow sy   | stemu.                   |                             |                         |                                 |
| Licencje                      | Login                   | Imię                     | Nazwisko                    | Rola                    | Status                          |
| Logowanie                     | Szer                    |                          | Szer                        | Szer                    | tak                             |
| Sprzedaż                      |                         |                          |                             |                         |                                 |
| Role użytkowników             |                         |                          |                             |                         |                                 |
| Personel                      |                         |                          |                             |                         |                                 |
| Numeracja                     |                         |                          |                             |                         |                                 |
| Ekran                         |                         |                          |                             |                         |                                 |
| - Filtry                      |                         |                          |                             |                         |                                 |
| - Działy                      |                         |                          |                             |                         |                                 |
| - Kategorie                   |                         |                          |                             |                         |                                 |
| Wydruki i fiskalizacja        |                         |                          |                             |                         |                                 |
| Synchronizacja                | Odśwież listę [F5]      |                          |                             |                         |                                 |
|                               |                         |                          |                             | < Powrót Da<br>[CtrI-W] | alej > Anuluj<br>[Ctri-D] [Esc] |
| 🎬 test sprzedaż na serwerze ( | desktop-t66ar01\inserta | it 🚨 Zalogowany użytkowr | nik: Szef do synchronizacii |                         | 25-08-2024 10:20:45             |

Ustawiamy według własnych potrzeb ja tu nic nie zmieniam i klikam dalej

| InsERT S.A. Subiekt Sprint         | -                                                                                                    |                                                                                                    | ×                                                                                                  |                                                                                             |                                    |             |       |
|------------------------------------|----------------------------------------------------------------------------------------------------|----------------------------------------------------------------------------------------------------|----------------------------------------------------------------------------------------------------|---------------------------------------------------------------------------------------------|------------------------------------|-------------|-------|
| Subiekt Sprint - I                 | kreator ustawień                                                                                         | i                                                                                                    |                                                                                                    |                                                                                             |                                    |             |       |
| Start<br>Dane sklepu<br>Dano szofe | Numeracja                                                                                                |                                                                                                    |                                                                                                    |                                                                                             |                                    |             |       |
| System handlowy<br>Licencje        | Uwaga!!! Rozszerzenia j<br>innej aplikacji niż Subiel<br>samego podmiotu Subie<br>nawet uniemożliwić zap | orzypisane do dokument<br>«t Sprint. Używanie ich z j<br>skta GT / Subiekta nexo r<br>is dokumentów wystawic | ów NIE powinny być uży<br>poziomu innej aplikacji<br>noże powodować nieoc<br>nych z programu Subie | wane do wystawiania dol<br>zapisującej dokumenty d<br>lwracalne zaburzenia nu<br>kt Sprint. | kumentów z<br>o tego<br>meracji, a |             |       |
|                                    | Dokument                                                                                                 | Numer bieżący                                                                                                | Rozszerzenie                                                                                       | Łamany przez magazyn                                                                        | Łamany przez miesiąc               | ^           |       |
| Sprzedaz                           | Paragon (PA)                                                                                             |                                                                                                    | FST                                                                                                |                                                                                             |                                    |             |       |
| Role użytkowników                  | Zwrot (ZW)                                                                                               | 1                                                                                                    | FST                                                                                                |                                                                                             |                                    |             |       |
| Personel                           | Faktura (FS)                                                                                             | 1                                                                                                    | FST                                                                                                |                                                                                             |                                    |             |       |
| Numeracja                          | Przesunięcie międzyma                                                                                    | 1                                                                                                    | FST                                                                                                |                                                                                             |                                    |             |       |
| Ekran                              | Przyjęcie zewnętrzne (                                                                                   | 1                                                                                                    | FST                                                                                                |                                                                                             |                                    |             |       |
| Eilter                             | Zwrot do przyjęcia zew                                                                                   | 1                                                                                                    | FST                                                                                                |                                                                                             |                                    |             |       |
| - Flitty                           | Wydanie zewnętrzne (                                                                                     | 1                                                                                                    | FST                                                                                                |                                                                                             |                                    |             |       |
| - Działy                           | Inwentaryzacja wyrów                                                                                     | 1                                                                                                    | FST                                                                                                |                                                                                             |                                    |             |       |
| - Kategorie                        | Przyjęcie wewnętrzne (                                                                                   | 1                                                                                                    | FST                                                                                                |                                                                                             |                                    |             |       |
| Wydruki i fiskalizacja             | Rozchód wewnętrzny (                                                                                     | 1                                                                                                    | FST                                                                                                |                                                                                             |                                    | ~           |       |
| Synchronizacja                     |                                                                                                    |                                                                                                    |                                                                                                    |                                                                                             |                                    |             |       |
|                                    |                                                                                                    |                                                                                                    |                                                                                                    | < Powrót<br>[Ctrl-W]                                                                        | Dalej ><br>[Ctrl-D]                | Anuluj<br>[ | [Esc] |

## Zapoznaj się z tym i ustawiamy według własnych potrzeb ja tu nic nie zmieniam i klikam dalej

| InsERT S.A. Subiekt Sprin     | t 2 Zarządzanie Sklepem 2.04 SP11                                                                 | _     |               | ×      |
|-------------------------------|---------------------------------------------------------------------------------------------------|-------|---------------|--------|
| Subiekt Sprint -              | kreator ustawień                                                                                  |       |               |        |
| Start                         | Ekron                                                                                             |       |               |        |
| Dane sklepu                   | CKIAN                                                                                             |       |               |        |
| Dane szefa                    | listawiania akranu rohorzano anlikarii "Sorzadati" zainstalowanaj na hiatarum stanowisku          |       |               |        |
| System handlowy               | טאמאורווים באימוים ויסטכבבקט קאווגעבון. איז צבמצי צמוויזגמוטאמווכן וום טובצקבאוו אמווטאוזגע.      |       |               |        |
| Licencje                      | Tryb pełnoekranowy tak                                                                            |       |               | $\sim$ |
| Logowanie                     | Interfejs dotykowy nie                                                                            |       |               |        |
| Sprzedaż                      |                                                                                                   |       |               |        |
| Role użytkowników             |                                                                                                   |       |               |        |
| Personel                      |                                                                                                   |       |               |        |
| Numeracja                     |                                                                                                   |       |               |        |
| Ekran                         |                                                                                                   |       |               |        |
| - Filtry                      |                                                                                                   |       |               |        |
| - Działy                      |                                                                                                   |       |               | -1     |
| - Kategorie                   | Tryb pełnoekranowy<br>Parametr określa czy aplikacja Sprzedaż ma działać w trybie pełnoekranowym. |       |               |        |
| Wydruki i fiskalizacja        |                                                                                                   |       |               |        |
| Synchronizacja                |                                                                                                   |       |               |        |
|                               | < Powrót Dalej ><br>[Ctrl-W] [Ctrl-D]                                                             |       | Anuluj<br>[Es | c]     |
| 🎬 test sprzedaż na serwerze o | lesktop-t66gr01\insertgt 🎩 Zalogowany użytkownik: Szef do synchronizacji                          | 25-08 | -2024 10:22:  | 34     |

Ustawiamy z tym co posiadamy ustawienie interfejsu dotykowego do zwykłego monitora może utrudnić pracę klikamy dalej

| 🎬 InsERT S.A. Subiekt Sprint 2 Zarządzanie Sklepem 2.04 SP11 |                                                                                                    |                  |                 |  |  |  |
|--------------------------------------------------------------|----------------------------------------------------------------------------------------------------|------------------|-----------------|--|--|--|
| Subiekt Sprint -                                             | kreator ustawień                                                                                                    |                  |                 |  |  |  |
| Start<br>Dane sklepu<br>Dane szofa                           | Filtry Dodaj [ns]                                                                                                    | opraw<br>[Enter] | Usuń<br>[Del]   |  |  |  |
| System handlowy<br>Licencie                                  | Definicja filtrów asortymentu, które pozwalają na ograniczanie ilości asortymentu na stanowiskach sprzedaży. Filtry stosuje się w<br>Zdjęcie Nazwa | v aplikacji "S   | Sprzedaż".      |  |  |  |
| Logowanie<br>Sprzedaż                                        |                                                                                                    |                  |                 |  |  |  |
| Role użytkowników<br>Personel                                |                                                                                                    |                  |                 |  |  |  |
| Numeracja<br>Ekran                                           |                                                                                                    |                  |                 |  |  |  |
| - Filtry<br>- <mark>Działy</mark>                            |                                                                                                    |                  |                 |  |  |  |
| - Kategorie<br>Wydruki i fiskalizacja                        | Odśwież listę [F5]                                                                                                    |                  |                 |  |  |  |
| Synchronizacja                                               | < Powrót Dalej ><br>ICtri-WI (Ctri-DI                                                                                                    | 4                | Anuluj<br>[Esc] |  |  |  |
| test sprzedaż na serwerze o                                  | lesktop-t66gr01\insertgt 🌊 Zalogowany użytkownik: Szef do synchronizacji                                                                           | 25-08-2          | 024 10:24:21    |  |  |  |

## Trzy następne punkty ustawiamy według własnych potrzeb ja tu nic nie zmieniam i klikam dalej

| 🎬 InsERT S.A. Subiekt Sprint 2 Zarządzanie Sklepem 2.04 SP11 – 🗆 |                                                                                                    |                                                                                                    |  |  |  |  |  |  |  |  |
|------------------------------------------------------------------|----------------------------------------------------------------------------------------------------|----------------------------------------------------------------------------------------------------|--|--|--|--|--|--|--|--|
| Subiekt Sprint - kreator ustawień                                |                                                                                                    |                                                                                                    |  |  |  |  |  |  |  |  |
| Start                                                            | Wydruki i fiskalizacia                                                                                                    |                                                                                                    |  |  |  |  |  |  |  |  |
| Dane sklepu                                                      | vvyuluki i liskalizauja                                                                                                    |                                                                                                    |  |  |  |  |  |  |  |  |
| Dane szefa                                                       |                                                                                                    |                                                                                                    |  |  |  |  |  |  |  |  |
| System handlowy                                                  | Ustawienia drukowania oraz rejestracji fiskalnej dokumentów.                                                                           |                                                                                                    |  |  |  |  |  |  |  |  |
| Lissesia                                                         |                                                                                                    |                                                                                                    |  |  |  |  |  |  |  |  |
| Licencje                                                         | Fiskalizacja online:                                                                                                    | tak 🗸 🗸                                                                                                    |  |  |  |  |  |  |  |  |
| Logowanie                                                        | Sygnalizacja dźwiękowa:                                                                                                    | tak                                                                                                    |  |  |  |  |  |  |  |  |
| Sprzodaż                                                         | Możliwość graficznego wydruku paragonu:                                                                                                | tak                                                                                                    |  |  |  |  |  |  |  |  |
| Oprzedaz                                                         | Możliwość graficznego wydruku faktury:                                                                                                 | tak                                                                                                    |  |  |  |  |  |  |  |  |
| Role użytkowników                                                | Możliwość tekstowego wydruku paragonu:                                                                                                 | nie                                                                                                    |  |  |  |  |  |  |  |  |
| Personel                                                         | Moziwosc tekstowego wydruku faktury: nie                                                                                               |                                                                                                    |  |  |  |  |  |  |  |  |
|                                                                  | Drukowanie faktur na drukarkach fiekalovch:                                                                                            | nie                                                                                                    |  |  |  |  |  |  |  |  |
| Numeracja                                                        | Rejestracia fiskalna paragonów:                                                                                                    | tak                                                                                                    |  |  |  |  |  |  |  |  |
| Ekran                                                            | Rejestracja fiskalna faktur:                                                                                                    | Zawsze                                                                                                    |  |  |  |  |  |  |  |  |
| - Filter                                                         | Obsługa opłat dodatkowych nieopodatkowanych: Nieobsługiwane                                                                            |                                                                                                    |  |  |  |  |  |  |  |  |
| - i nuy                                                          |                                                                                                    |                                                                                                    |  |  |  |  |  |  |  |  |
| - Działy                                                         |                                                                                                    |                                                                                                    |  |  |  |  |  |  |  |  |
| - Kategorie                                                      | Fiskalizacja online:                                                                                                    |                                                                                                    |  |  |  |  |  |  |  |  |
| Wydruki i fiskalizacja                                           | Parametr decydujący, w jaki sposob dokument będzie rejestrowany na<br>wprowadzeniu pozycji dokumentu będzie ona wysyłana do urządzenia | i drukarkach fiskalnych. W przypadku fiskalizacji online każdorazowo po<br>W przeciwnym wypadku dokument będzie wysyłany w całości po zakończeni… |  |  |  |  |  |  |  |  |
| Synchronizacja                                                   |                                                                                                    |                                                                                                    |  |  |  |  |  |  |  |  |
| 103                                                              |                                                                                                    | < Powrót Dalej > Anuluj<br>[CtrI-W] [CtrI-D] [Esc]                                                                                                |  |  |  |  |  |  |  |  |
| test sprzedaż na serwerze o                                      | desktop-t66gr01\insertgt 🚠 Zalogowany użytkownik: Szef do synch                                                                        | ronizacji 25-08-2024 10:25:08                                                                                                    |  |  |  |  |  |  |  |  |

Ustawiamy tu tylko wtedy gdy mamy drukarkę

| InsERT S.A. Subiekt Sprint 2 Zarządzanie Sklepem 2.04 SP11 |                                                      |                                                             |                 |                  |  |  |  |
|------------------------------------------------------------|------------------------------------------------------|-------------------------------------------------------------|-----------------|------------------|--|--|--|
| Subiekt Sprint -                                           | kreator ustawień                                     |                                                             |                 |                  |  |  |  |
| Start<br>Dane sklepu<br>Dane szefa<br>System handlowy      | Synchronizacja                                       | ktorym będą synchronizowane dane, nie jest zalecana jego pó | źniejsza zmiana | a                |  |  |  |
| Licencje                                                   | Magazyn                                              | MAG - Główny                                                |                 |                  |  |  |  |
| Logowanie                                                  | Synchronizacja kontrekontów:                         |                                                             |                 | ~                |  |  |  |
| Śprzodaż                                                   | Zbiór kontrahentów:                                  | pobierz wszystkich aktywnych                                |                 |                  |  |  |  |
| opizeuaz                                                   | <ul> <li>Synchronizacja towarów:</li> </ul>          |                                                             |                 |                  |  |  |  |
| Role użytkowników                                          | Zbiór asortymentu:                                   | pobierz wszystkie aktywne                                   |                 |                  |  |  |  |
| Personel                                                   | Pobleranie zdjęć:                                    | tak                                                         |                 |                  |  |  |  |
| Numeracia                                                  | Synchronizacja cennikow:     Clówny connik systemu:  | Detaliazza                                                  |                 |                  |  |  |  |
| Elese                                                      | Magazyn                                              |                                                             |                 |                  |  |  |  |
| Ekran                                                      | Magazyn w systemie handlowym, z którym bęc           | łą synchronizowane dane. Dokumenty wystawione v             | w programie     | będą             |  |  |  |
| - Filtry                                                   | przypisywane do tego magazynu w systemie h           | andlowym. Także niektóre dokumenty magazynow                | e z tego mag    | jazynu b         |  |  |  |
| - Działy                                                   | Wykonaj teraz synchronizację poczatkowa (po          | obierz teraz kartoteki towarów i kontrahentów wraz z c      | cennikami.      |                  |  |  |  |
| - Kategorie                                                | 🖄 zewnętrznymi stanami magazynowymi i dokum          | entami magazynowymi).                                       |                 |                  |  |  |  |
| Wudruki i fickalizasia                                     | Uwaga! W przypadku dużej liczby kartotek towarów i k | contrahentów operacja może być długotrwała.                 |                 |                  |  |  |  |
| Synchronizacja                                             |                                                      |                                                             |                 |                  |  |  |  |
|                                                            |                                                      | < Powrót<br>[Ctri-W]                                        |                 | Zakończ<br>[Esc] |  |  |  |
| 🎬 test sprzedaż na serwerze d                              | lesktop-t66gr01\insertgt 홃 Zalogowany użytkownik: Sz | ef do synchronizacji                                        | 25-08           | -2024 10:25:46   |  |  |  |

Wybieramy magazyn i klikamy "zakończ"

## Pierwsza synchronizacja

| InsERT S.A. Subiekt Sprin        | t 2 Zarządzanie Skl | epem 2.04 SP11     | $\sim$                     |             |                   |                                        |                                  |                       | - 0          | ×        |
|----------------------------------|---------------------|--------------------|----------------------------|-------------|-------------------|----------------------------------------|----------------------------------|-----------------------|--------------|----------|
| Subjekt 2 market Sprint 2        | Magazyn Spr         | zedaž Sest         | <b>2</b><br>Synchronizacja | Kontrahenci | Towary            | <b>Promocje</b>                        | Administracja                    | <b>?</b><br>Abonament | ?<br>e-pomoc | Zabloku  |
| Zadania:                         |                     |                    | $\bigcirc$                 | Synchronia  | zacja:            |                                        |                                  |                       |              |          |
| Zmień kursy walut                |                     |                    |                            | Status serv | wera: <b>un</b> u | chomiony                               |                                  |                       |              |          |
| <u>Dodaj przyjęcie towaru od</u> | dostawcy            |                    |                            |             |                   |                                        |                                  |                       |              | ^        |
| Dodaj inwentaryzacje             |                     |                    |                            |             |                   |                                        |                                  |                       |              | ~        |
| <u>Dodaj inwentaryzację wyró</u> | <u>wnującą</u>      |                    |                            | Przejdz do. | <u>t</u>          | <u>isługi synchro</u><br>parametrów sy | <u>nizacji</u><br>Inchronizaciji |                       |              |          |
|                                  |                     |                    |                            |             | 2                 | adań synchro                           | nizacji                          |                       |              |          |
| Niezatwierdzone dokume           | enty magazynowe     | : (Przejdź do list | y dokumentów)              | Ostatnie r  | aporty z :        | synchroniza                            | cji: <u>(Przejdź do</u>          | raportów)             |              |          |
| Numer                            | Data utworzenia     | Maga               | azyn / Kontrahent          | Nazwa zad   | lania             |                                        | Data                             |                       |              | S        |
|                                  |                     |                    |                            | Synchroniza | acja począt       | kowa                                   | 25.08.202                        | 4 10:26:37            |              |          |
| Aktywne sesje:                   | (Przejdź do sesji)  |                    |                            |             |                   |                                        |                                  |                       |              |          |
| Operator                         | Stanowisko          |                    | Otwarcie                   |             |                   | Sta                                    | tus                              |                       |              |          |
| test successful a sequence       | deskton-t66ar01\ir  | sertat 🚨 Zalog     | owany użytkownik           | : Szef      |                   |                                        |                                  |                       | 25-08-2024   | 10:27:36 |

## Klikamy synchronizacja

| 🎬 InsERT S.A. Subie                                                                                 | kt Sprir     | nt 2 Zarządzan           | ie Sklepem 2                | .04 SP11   |                            |        |             |        |             |                 |                | -                 | □ ×           |
|----------------------------------------------------------------------------------------------------|--------------|--------------------------|-----------------------------|------------|----------------------------|--------|-------------|--------|-------------|-----------------|----------------|-------------------|---------------|
| Subjekt 2                                                                                           | <b>Start</b> | Magazyn                  | Sprzedaż                    | 😯<br>Sesje | <b>C</b><br>Synchronizacja | Kontra | ()<br>ahenc | i To   | owary Pror  | nocje Administr | iacja Aboname  | ent e-pomo        | c Zablokuj    |
| Zadania<br>Wyniki                                                                                   | -            | Synchr                   | onizacj                     | a / Za     | adania                     |        |             |        |             | Uruchom<br>[F2] | Dodaj<br>[Ins] | Popraw<br>[Enter] | Usuń<br>[Del] |
|                                                                                                    |              | Nazwa<br>Słowniki, ka    | rtoteki, stany              |            |                            |        | С           | A<br>+ | Ostatnio    |                 | Następne       |                   | S             |
|                                                                                                    |              | Synchroniza<br>Dokumenty | acja początkow<br>sprzedaży | wa         |                            |        |             | +<br>+ | 25.08.2024  | 10:26           |                |                   | ✓             |
|                                                                                                    |              |                          |                             |            |                            |        |             |        |             |                 |                |                   |               |
|                                                                                                    |              |                          |                             |            |                            |        |             |        |             |                 |                |                   |               |
|                                                                                                    |              |                          |                             |            |                            |        |             |        |             |                 |                |                   |               |
|                                                                                                    |              |                          |                             |            |                            |        |             |        |             |                 |                |                   |               |
|                                                                                                    |              | Odśwież liste            | <u>= [F5]</u>               |            |                            |        |             |        |             |                 | (auto          | odświezanie co    | 10 sekund)    |
| 📽 test sprzedaż na serwerze desktop-t66gr01\insertgt 💂 Zalogowany użytkownik: Szef 25-08-2024 10:28 |              |                          |                             |            |                            |        |             |        | 24 10:28:37 |                 |                |                   |               |

### Synchronizujemy po kolei

#### Zamykamy program

## Uruchomienie sprzedaży

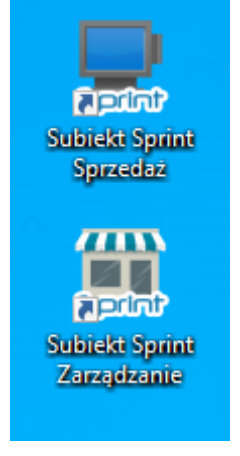

Wybieramy subiekt sprint sprzedaż

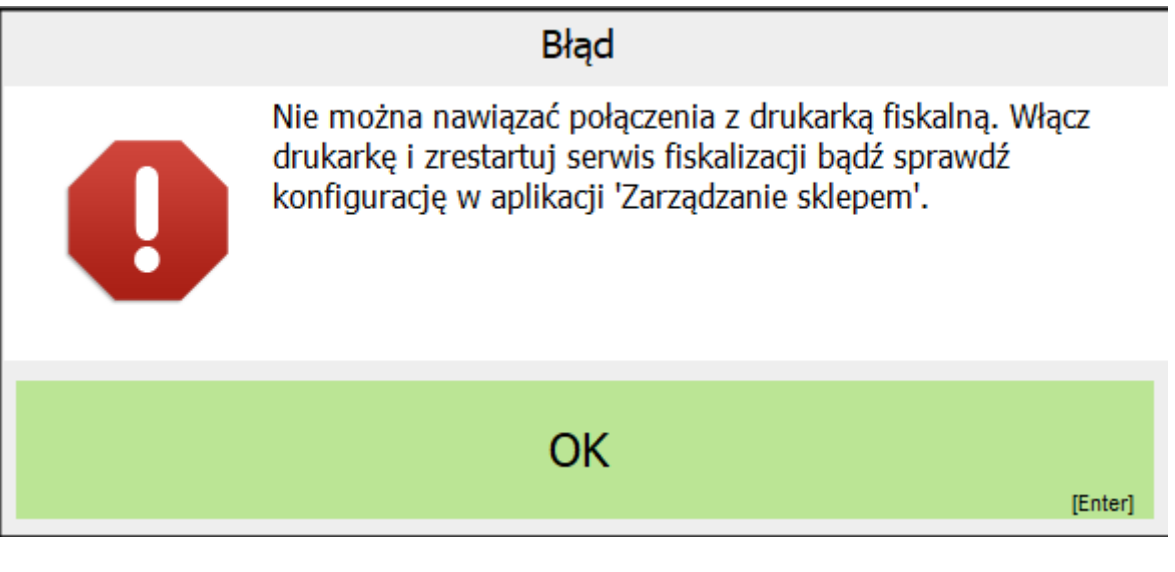

Klikamy "ok" (program informuje nas że nie mamy żadnej drukarki fiskalnej podpiętej do komputera to nie będzie nam bardzo przeszkadzać ale drukowanie będzie musiało odbywać się graficznie)

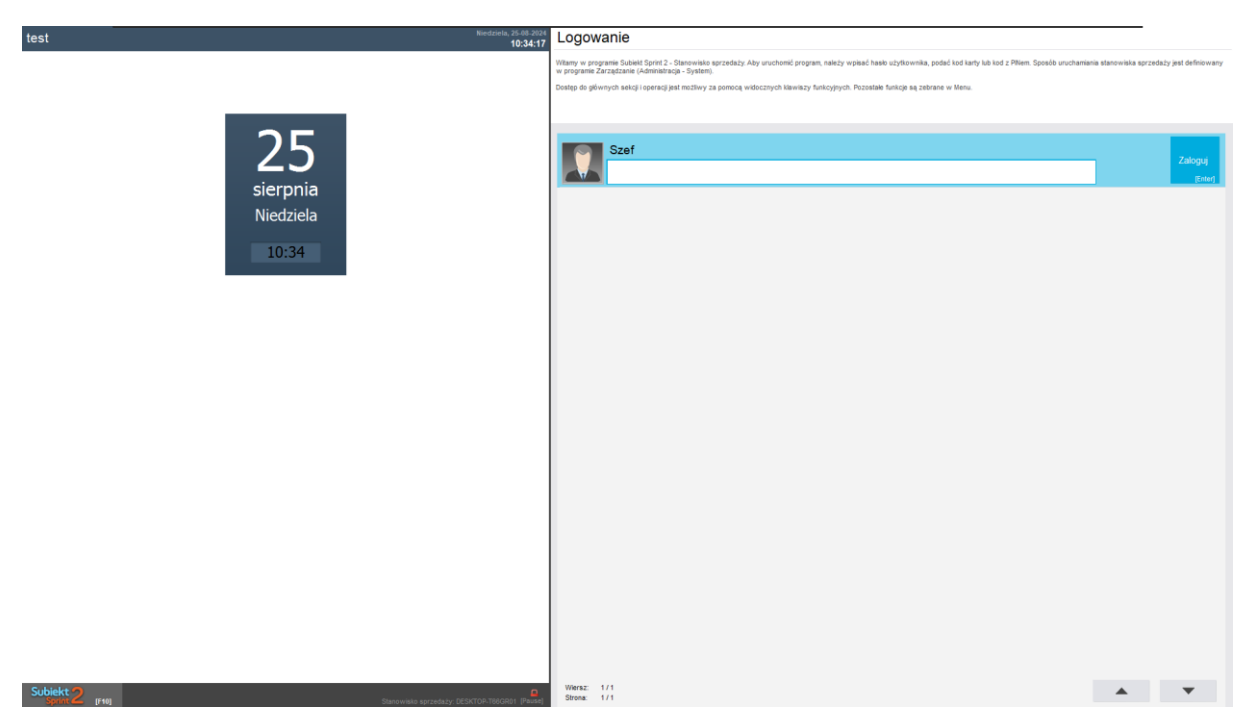

Logujemy się hasłem które utworzyliśmy wcześniej podczas konfiguracji subiekt sprint 2 i klikamy zaloguj

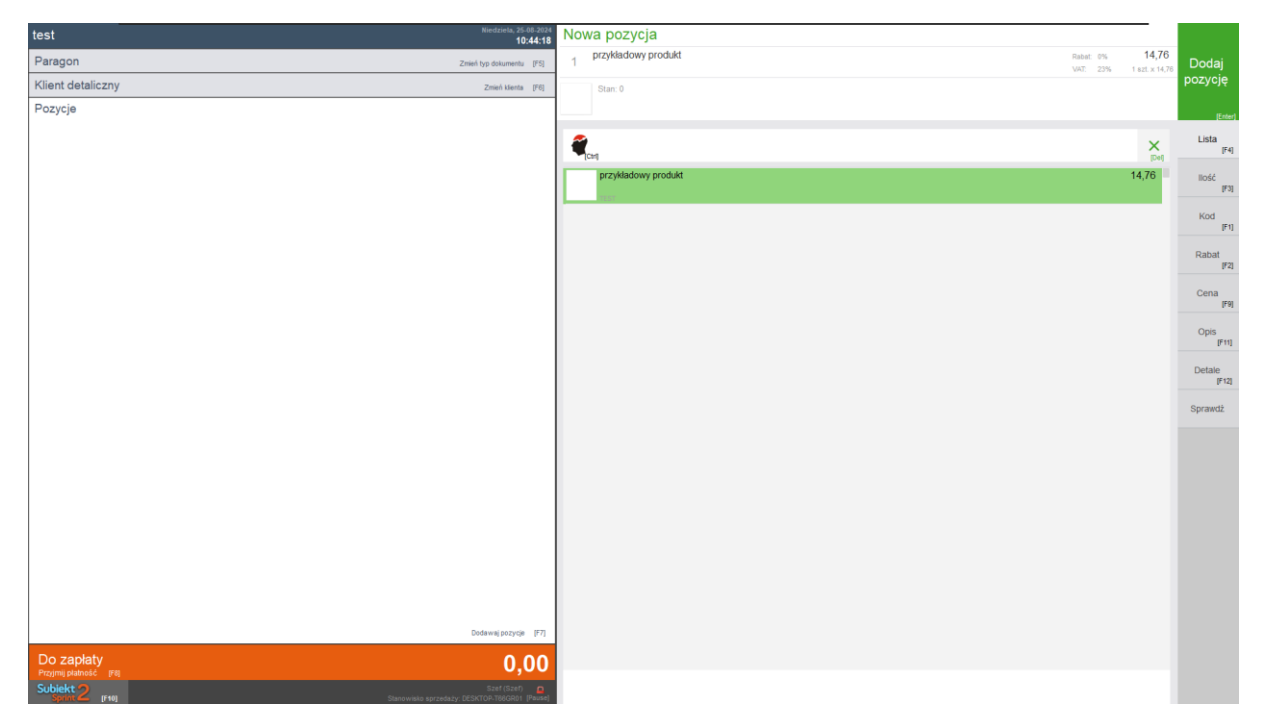

panel sprzedaży jest bardzo przyjazny i intuicyjny nie będę pokazywał jak go używać bo wszystko jest napisane co gdzie ustawić

# po więcej poradników zapraszam na <u>https://infinitybuilding.pl/instalacja-insert/</u>